# VXC-1x8U/PCle-S1x8 系列

# 繁體中文使用手冊

8埠RS-232/422/485序列埠通信卡

2015年1月/版本1.1.3

### 承諾

鄭重承諾: 凡泓格科技股份有限公司產品從購買後,開始享 有一年保固,除人為使用不當的因素除外。

### 責任聲明

凡使用本系列產品除產品品質所造成的損害, 泓格科技股份 有限公司不承擔任何的法律責任。 泓格科技股份有限公司有 義務提供本系列產品詳細使用資料,本使用手冊所提及的產 品規格或相關資訊, 泓格科技保留所有修訂之權利,本使用 手冊所提及之產品規格或相關資訊有任何修改或變更時, 恕 不另行通知,本產品不承擔使用者非法利用資料對第三方所 造成侵害構成的法律責任,未事先經由泓格科技書面允許, 不得以任何形式複製、修改、轉載、傳送或出版使用手冊內 容。

### 版權

版權所有 © 2015 泓格科技股份有限公司 · 保留所有權利。

### 商標

文件中所涉及所有公司的商標 · 商標名稱及產品名稱分別屬 於該商標或名稱的擁有者所持有 ·

#### 聯繫我們

如有任何問題歡迎聯繫我們,我們將會為您提供完善的咨詢 服務。

Email: <a href="mailto:service@icpdas.com">service@icpdas.com</a>; <a href="mailto:service@icpdas.com">service@icpdas.com</a>; <a href="mailto:service@icpdas.com">service@icpdas.com</a>; <a href="mailto:service@icpdas.com">service@icpdas.com</a>; <a href="mailto:service@icpdas.com">service@icpdas.com</a>; <a href="mailto:service@icpdas.com">service@icpdas@gmail.com</a>

### 支援

板卡包含 VXC-118U、VXC-148U、PCIe-S118、 PCIe-S148

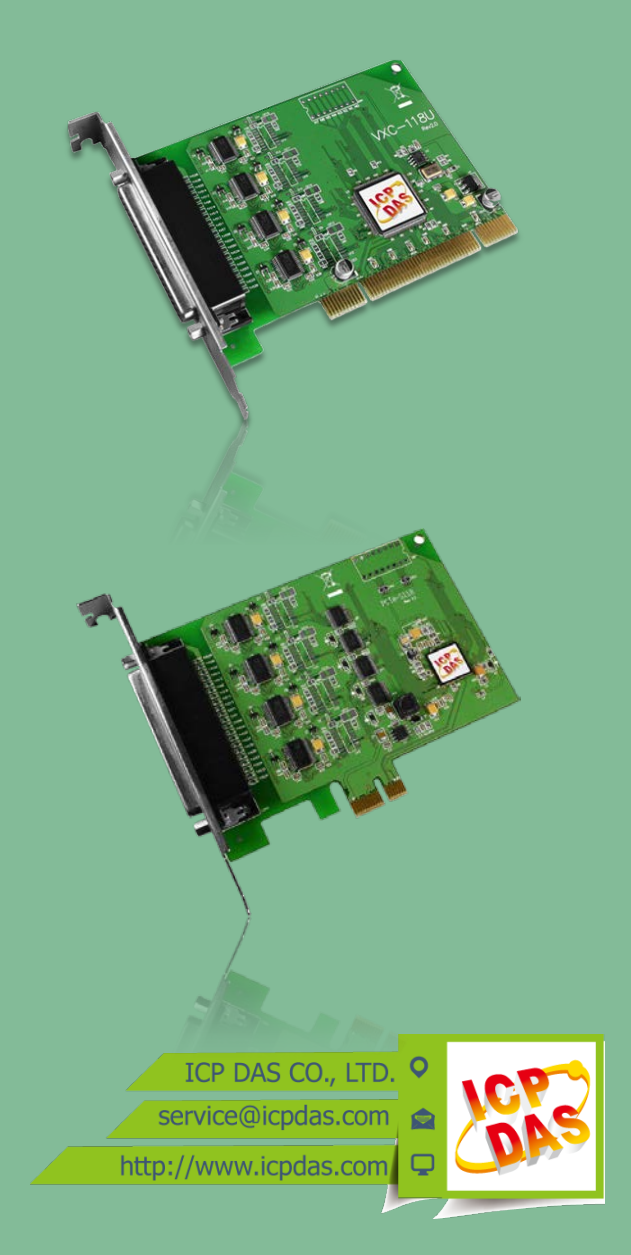

目錄

| 檢查配條  | 件件                           |    |
|-------|------------------------------|----|
| 更多資調  | 訊                            |    |
| 1. 產  | 品介紹                          |    |
| 11    | 特备                           | 5  |
| 1.1   | 19日                          |    |
| 1     | 21 VXC-118U/PCIe-S1x8        | 7  |
| 1.    | .2.2 VXC-148U/PCIe-S148      |    |
| 1.3   | 選購配件                         | 9  |
| 2     | ■ ● 咨 印                      | 10 |
| 2. 19 |                              |    |
| 2.1   | 機構/尺寸圖                       |    |
| 2     | 1.1 VXC-118U/VXC-148U        |    |
| 2     | 1.2 PCIe-S118/PCIe-S148      |    |
| 2.2   | RS-232/422/485               |    |
| 2     | 2.1 RS-232                   |    |
| 2     | 2.2 RS-485 接線                |    |
| 2     | 2.3 RS-422 接線                |    |
| 2.3   | 腳位定義                         | 14 |
| 2     | 3.1 VXC-118U/PCIe-S118       |    |
| 2     | .3.2 VXC-148U/PCIe-S148      |    |
| 3. 安  | 安裝多埠卡至您的電腦                   |    |
| 4. 安  | 安裝 WINDOWS 驅動程式              |    |
| 4.1   | 取得 VXC-1x8U/PCIE-S1x8 驅動程式   |    |
| 4.2   | 安裝 VXC-1x8U 系列驅動程式           | 21 |
| 4.3   | 安裝 PCIE-S1x8 系列驅動程式          | 24 |
| 4.4   | 即插即用驅動安裝                     |    |
| 4.5   | 確認板卡安裝成功                     |    |
| 4     | 5.1 如何開啟裝置管理員                |    |
| 4     | .5.2 確認板卡及 COM Port 是否正確安裝   |    |
| 4.6   | 手動配置 COM Port                |    |
| 4.    | .6.1 VXC-118U/VXC-148U       |    |
| 4.    | .6.2 PCIe-S118/PCIe-S148     |    |
| 4.7   | 移除 VXC-1x8U/PCIE-S1x8 系列驅動程式 |    |
| 5. I  | 自我測試                         |    |
| 51    | 自我測試接線                       | 37 |
| 5.2   | 執行測試程式                       | 39 |
|       |                              |    |

檢查配件

產品包裝內應包含下列配件:

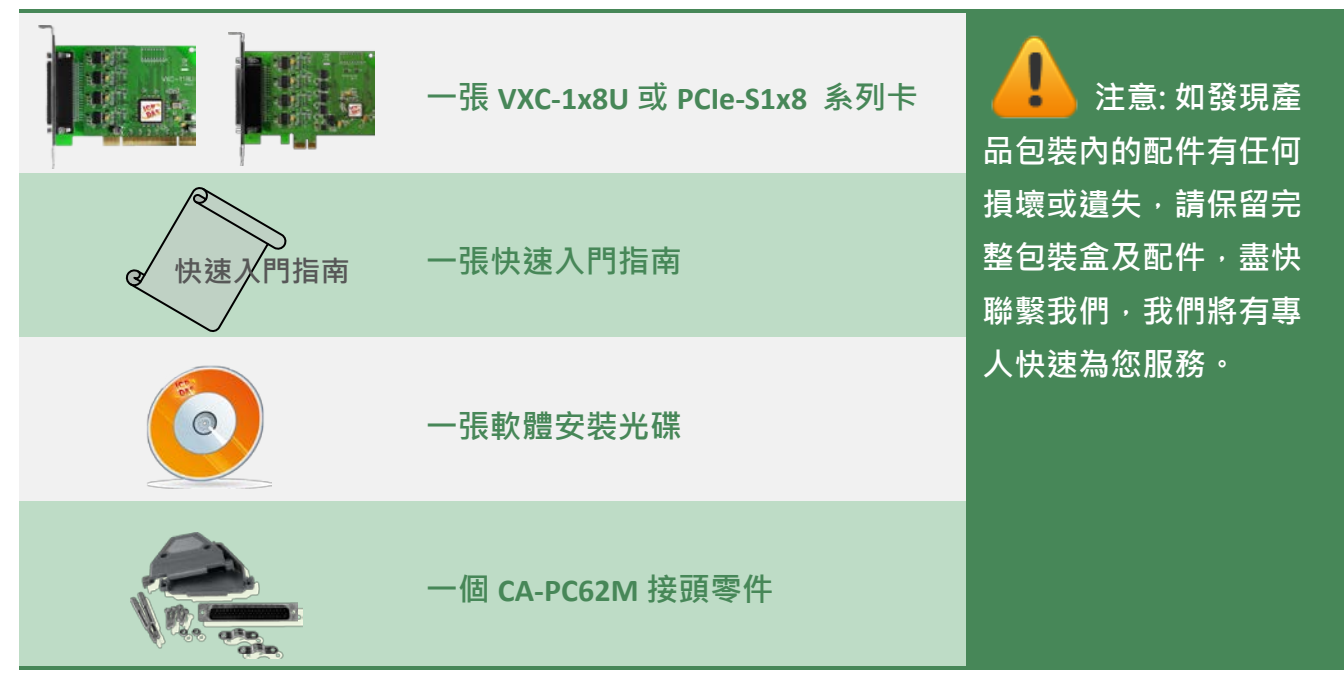

更多資訊

相關文件位置: CD:\NAPDOS\multiport\document <a href="http://ftp.icpdas.com/pub/cd/iocard/pci/napdos/multiport/document/">http://ftp.icpdas.com/pub/cd/iocard/pci/napdos/multiport/document/</a>

驅動程式位置: CD:\NAPDOS\multiport\windows <a href="http://ftp.icpdas.com/pub/cd/iocard/pci/napdos/multiport/windows/">http://ftp.icpdas.com/pub/cd/iocard/pci/napdos/multiport/windows/</a>

相關軟體位置: CD:\NAPDOS\multiport\utility http://ftp.icpdas.com/pub/cd/iocard/pci/napdos/multiport/utility/

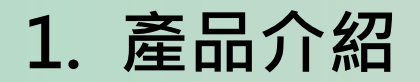

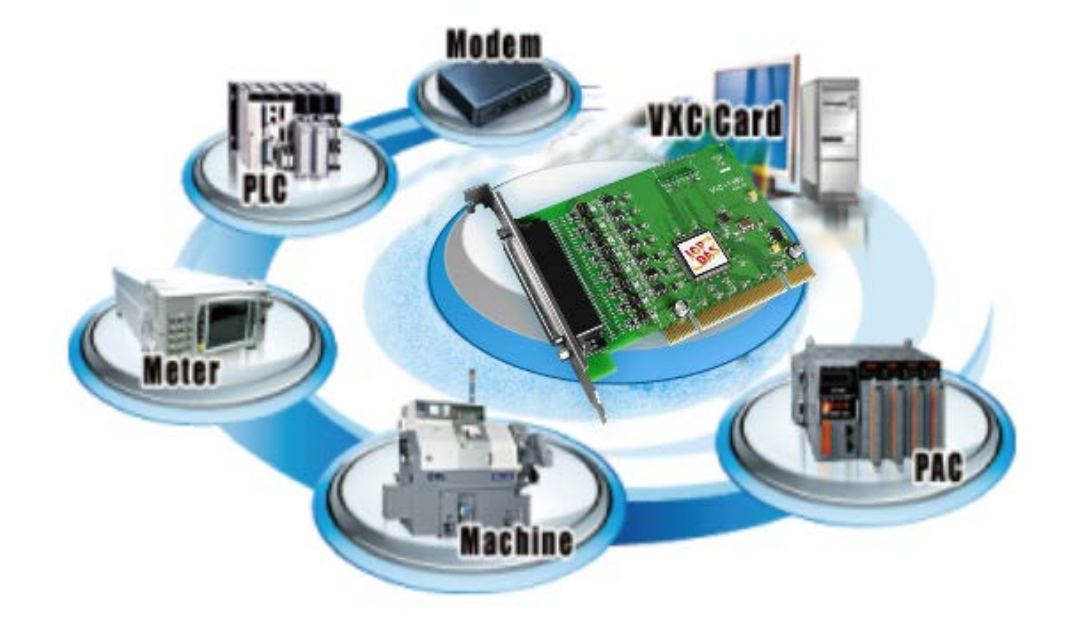

VXC-1x8U/PCIe-S1x8 多埠系列卡能夠讓使用者在 PC 上增加額外的通訊埠。當您要透過 PC 連接許多外界的設備時,它就是您最佳的選擇。在要求及時性或其它不同的工作環境下,VXC-1x8U/PCIe-S1x8 多埠系列卡都能提供您流暢的通訊效能。只要使用 VXC-1x8U/PCIe-S1x8 多埠系列卡,它能輕鬆整合電腦與其他多種的設備,例如:可程式控制器 (PLCs)、FAB Machines、計量器 (Meters)、控制設備 (Controller Devices)、實驗儀器 (Laboratory Instruments)、 Modems、讀卡機 (Card Readers)、串列印表機 (Serial Printers)、RFID 讀取器 (RFID Readers)、 讀碼器 (Bar Code Readers)、感測器 (Sensors)...等等。

### VXC-1x8U 及 PCIe-S1x8 多埠系列卡比較表:

| 板卡名稱      | 介面          | RS-232 | RS-422/RS-485 | Self-Tuner   | FIFO 大小<br>(bytes) | 接頭              |
|-----------|-------------|--------|---------------|--------------|--------------------|-----------------|
| VXC-118U  | 通用 PCI      | 8      | -             | -            | 256                | Female<br>DB-62 |
| VXC-148U  | 通用 PCI      | -      | 8             | $\checkmark$ | 256                | Female<br>DB-62 |
| PCIe-S118 | PCI Express | 8      | -             | -            | 256                | Female<br>DB-62 |
| PCIe-S148 | PCI Express | -      | 8             | $\checkmark$ | 256                | Female<br>DB-62 |

## 1.1 特色

### Universal PCI (3.3 V/5 V) 適用於 VXC-1x8U 系列卡

Universal PCI 卡可適用在傳統的 5 V PCI 匯流排上與廣泛使用在伺服器中新的 3.3 V PCI 匯流排上。Universal PCI 或 PCI Express 介面現已是泓格設計板卡時的最新標準。

### PCI Express 適用於 PCIe-S1x8 系列卡

PCI Express (PCIe) 是一個電腦擴張卡標準。PCIe 與早期的 PC 匯流排之間關鍵的差異是基於點 對點的序列連結的拓撲,而不是共享的平行匯流排架構。概念上,PCIe 匯流排能視為一種 PCI/PCI-X 的高速序列之取代版本。

### 提供 256 bytes 硬體 FIFO

FIFO 是一種具有先進先出存儲功能的記憶體,在快速或大量的數據傳輸中使用硬體 FIFO (buffer),可以即時儲存資料,避免因軟體或多工作業系統上的延遲造成資料丟失。

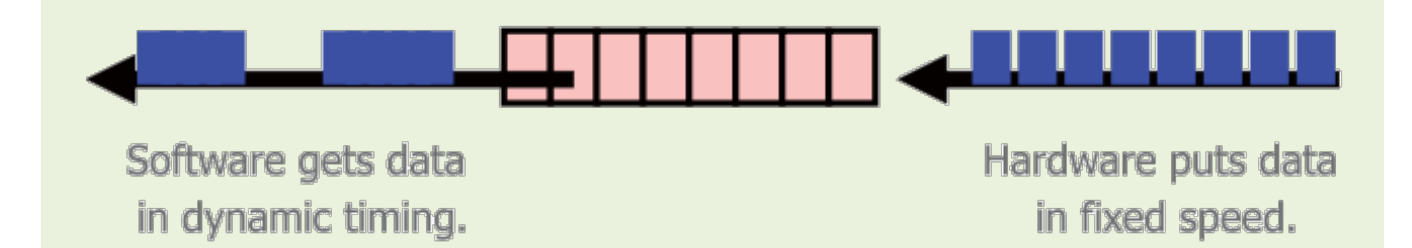

VXC-1x8U/PCIe-S1x8 系列通信卡在每個序列埠上都配備了 256 byte 硬體 FIFO。當作業系統的 負荷大時,較大的硬體 FIFO 可幫助防止資料遺失。這對於使用多工系統(Windows、 Linux...)的使用者而言是有幫助的。

#### Self-Tuner

VXC-1x8U/PCle-S1x8 系列卡配製有一個 Self-tuner 晶片自動可切換 RS-485 連接埠在傳送 / 接收 時的方向。

如果沒有 Self-tuner 的協助,使用者需要在傳送前啟動 RS-485 傳送器,並於傳送結束後關閉。 這個啟動 / 關閉傳送器 (方向控制)的時機必須很精準,否則將造成通訊不良的問題且很難 除錯。

在 VXC-1x8U/PCIe-S1x8 系列卡上內建的 Self-tuner 功能有效的擺脫控制方向的問題.也簡化了 在通訊應用上的程式設計部份。

### 支援自動配置 COM Port

VXC-1x8U/PCIe-S1x8 系列卡支援驅動程式自動分配通訊埠。不論 VXC-1x8U/PCIe-S1x8 系列卡位 於任何 PCI/PCI Express 插槽,使用者皆能明確且輕易的透過軟體控制來指定其通訊埠編號。

#### 多款選購配件

VXC-1x8U/PCle-S1x8 系列卡有很多可選購的配件,如 RS-232 纜線和端子板。這些工具使得接線比以往更加容易。

## 1.2 規格

## 1.2.1 VXC-118U/PCIe-S1x8

| Models                 | PCIe-S118                                       | VXC-118U                                    |  |  |
|------------------------|-------------------------------------------------|---------------------------------------------|--|--|
| Communication Port     |                                                 |                                             |  |  |
| COM1 - COM8            | RS-232 (TxD, RxD, RTS, CTS, DTR, DSR, DCD, GND) |                                             |  |  |
| UART                   | 16c950 compatible                               |                                             |  |  |
| Baud Rate              | 2400 – 921600 bps                               | 50 - 115200 bps                             |  |  |
| Data Bits              | 5, 6, 7, 8                                      |                                             |  |  |
| Stop Bits              | 1, 1.5, 2                                       |                                             |  |  |
| Parity                 | None, Even, Odd, Mark, Space                    |                                             |  |  |
| FIFO                   | Internal 256 bytes                              |                                             |  |  |
| General                |                                                 |                                             |  |  |
| Bus Type               | PCI Express x1                                  | Universal PCI, 3.3 V/5 V, 33 MHz,<br>32-bit |  |  |
| COM-Selector           | No                                              |                                             |  |  |
| Connector              | DB-62 (Female)                                  |                                             |  |  |
| Power Consumption      | 120 mA @ 5 V                                    |                                             |  |  |
| Operating Temperature  | 0°C ~ +60°C                                     |                                             |  |  |
| Storage Temperature    | -20°C ~ +70°C                                   |                                             |  |  |
| Humidity               | 0 ~ 90% RH, non-condensing                      |                                             |  |  |
| Dimensions (L x W x D) | 131 mm x 121 mm x 22 mm                         | 132 mm x 121 mm x 22 mm                     |  |  |

## 1.2.2 VXC-148U/PCIe-S148

| Models                 |           |               | PCle-S148                                            | VXC-148U                                    |  |  |
|------------------------|-----------|---------------|------------------------------------------------------|---------------------------------------------|--|--|
| Commur                 | ication P | ort           |                                                      |                                             |  |  |
|                        | RS-422/   | 485           | The RS-422 and RS-485 Cannot be used simultaneously. |                                             |  |  |
|                        | RS-422    |               | RS-422 (TxD+, TxD-, RxD+, RxD-, G                    | GND)                                        |  |  |
| COM1 -                 |           | 2-Wire        | RS-485 (Data+, Data-, GND)                           |                                             |  |  |
| CONIO                  | RS-485    | Bias Resistor | Yes, 1 KΩ                                            |                                             |  |  |
|                        |           | Nodes         | 256 (max.)                                           |                                             |  |  |
| UART                   |           |               | 16c950 compatible                                    |                                             |  |  |
| Baud Rat               | e         |               | 2400 – 921600 bps                                    | 50 - 115200 bps                             |  |  |
| Data Bits              |           |               | 5, 6, 7, 8                                           | 5, 6, 7, 8                                  |  |  |
| Stop Bits              |           |               | 1, 1.5, 2                                            |                                             |  |  |
| Parity                 |           |               | None, Even, Odd, Mark, Space                         |                                             |  |  |
| FIFO                   |           |               | Internal 256 bytes                                   |                                             |  |  |
| General                |           |               |                                                      |                                             |  |  |
| Bus Type               |           |               | PCI Express x1                                       | Universal PCI, 3.3 V/5 V, 33<br>MHz, 32-bit |  |  |
| COM-Sel                | ector     |               | No                                                   |                                             |  |  |
| Connecto               | or        |               | DB-62 (Female)                                       |                                             |  |  |
| Power Consumption      |           |               | 120 mA @ 5 V                                         |                                             |  |  |
| Operating Temperature  |           |               | 0°C ~ +60°C                                          |                                             |  |  |
| Storage Temperature    |           |               | -20°C ~ +70°C                                        |                                             |  |  |
| Humidity               |           |               | 0 ~ 90% RH, non-condensing                           |                                             |  |  |
| PCB Dimensions (L x H) |           |               | 115.7 mm x 93.1 mm 119.9 mm x 85.4 mm                |                                             |  |  |

注意: VXC-148U 卡在 Baud Rate: 921,600 bps 下,不支援 Data Bits: 5 及 Stop Bits: 1.5 。

## 1.3 選購配件

|   | 產品說明                                                                         | VXC-118U | VXC-148U | PCIe-S118 | PCIe-S148 |
|---|------------------------------------------------------------------------------|----------|----------|-----------|-----------|
|   | <b>CA-9-6210</b><br>62-pin D-sub 公接頭轉 8 埠 9-pin D-sub<br>公接頭線 ⋅ 1 公尺 (180 º) | ~        | ¥        | ~         | *         |
|   | <b>CA-PC09F</b><br>9-pin D-sub 母接頭組合零件                                       | ~        | *        | ~         | ~         |
|   | <b>CA-PC62M</b><br>62-pin D-sub 公接頭組合零件                                      | ~        | ~        | ~         | *         |
|   | <b>DN-09-2/DN-09-2F</b><br>2 個 9-pin 公接頭接線端子板 (可 DIN<br>導軌安裝)                | ~        | ~        | ~         | ~         |
| Q | <b>CA-0910F</b><br>9-pin D-sub 母接頭-母接頭線・1公尺                                  | ~        | ✓        | ~         | ~         |
| 9 | <b>CA-0915</b><br>9-pin D-sub 公接頭-母接頭線・1.5 公<br>尺                            | ~        | ~        | ~         | ~         |

## 2. 硬體資訊

## 2.1 機構/尺寸圖

### 2.1.1 VXC-118U/VXC-148U

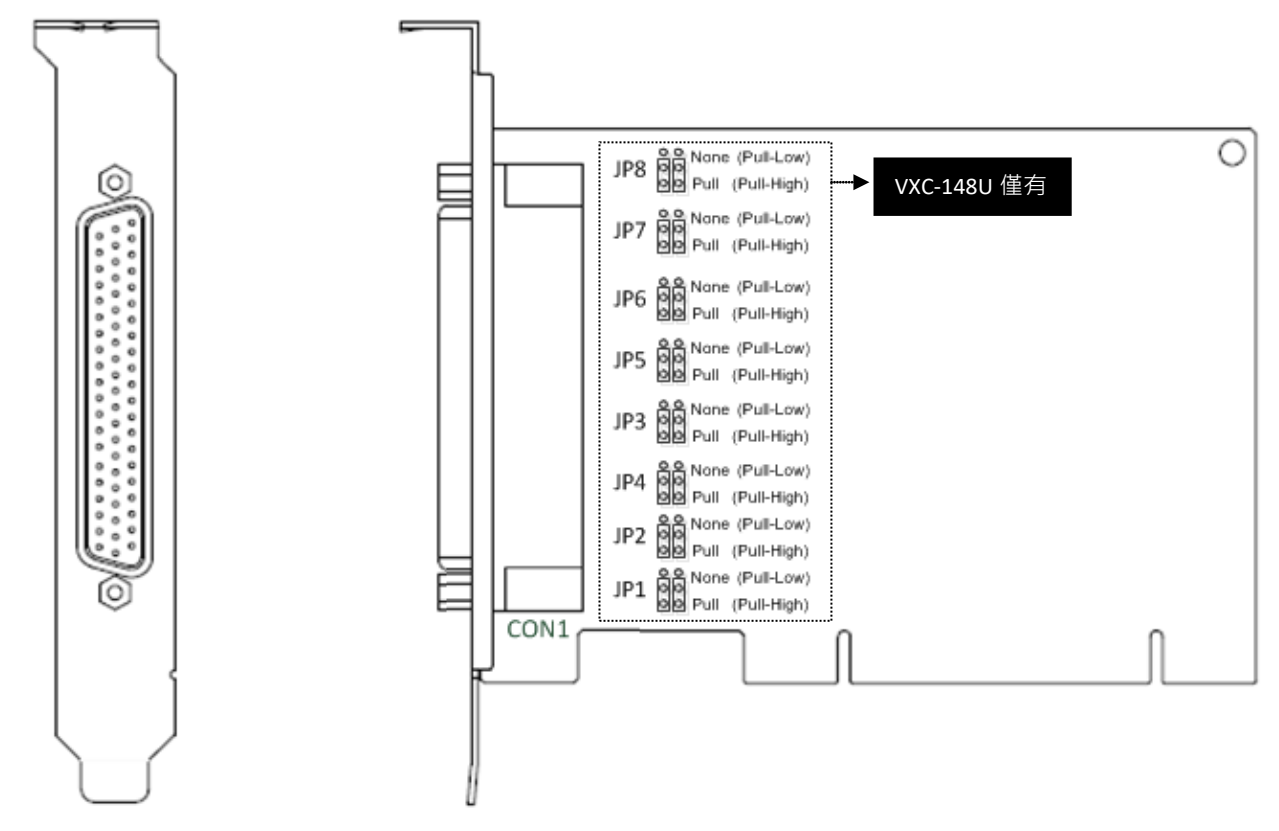

| 項目   | 說明                                                                       |
|------|--------------------------------------------------------------------------|
| CON1 | RS-232 或 RS-422/RS-485 訊號。詳細關於 VXC-1x8U 系列卡的腳位定義資訊,請                     |
|      | 參考至 <u>第2.3節腳位定義</u> 。                                                   |
| JPx  | VXC-148U 卡支援 pull-high/low 功能,充許 Port1/2/3/4/5/6/7/8 可透過調整               |
|      | JP1/2/3/4/5/6/7/8 Jumper 來設定 pull-high 或 pull-low。 JP1/2/3/4/5/6/7/8 出廠預 |
|      | 設設定為 pull-high。                                                          |

### 2.1.2 PCIe-S118/PCIe-S148

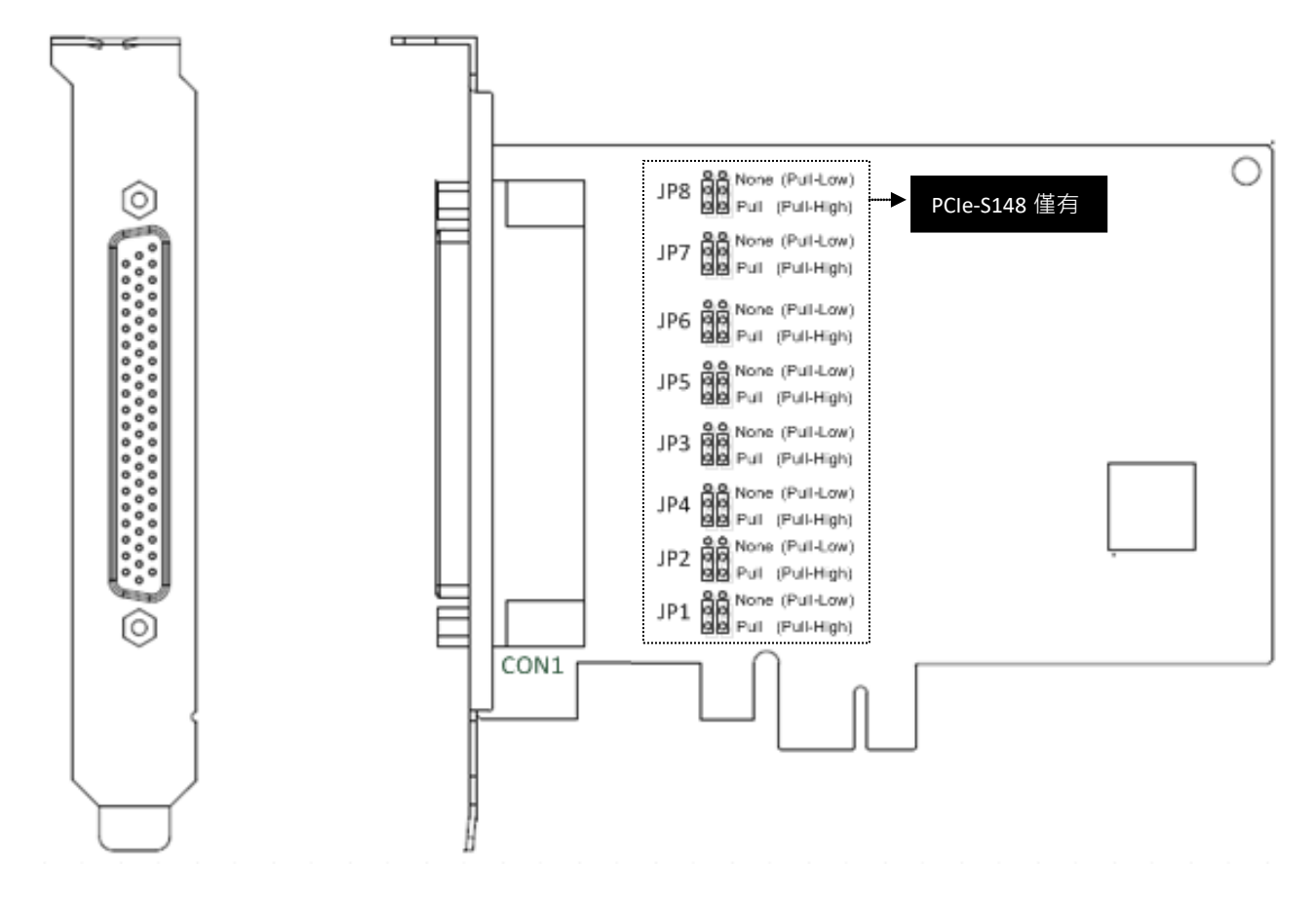

| 項目   | 說明                                                                      |
|------|-------------------------------------------------------------------------|
| CON1 | RS-232 或 RS-422/RS-485 訊號。詳細關於 PCIe-S1x8 系列卡的腳位定義資訊,請                   |
|      | 參考至 <u>第 2.3 節 腳位定義</u> 。                                               |
| JPx  | PCle-S148 卡支援    pull-high/low 功能.充許    Port1/2/3/4/5/6/7/8 可透過調整       |
|      | JP1/2/3/4/5/6/7/8 Jumper 來設定 pull-high 或 pull-low 。JP1/2/3/4/5/6/7/8 出廠 |
|      | 預設設定為 pull-high。                                                        |

## 2.2 RS-232/422/485 接線資訊

### 2.2.1 RS-232 接線

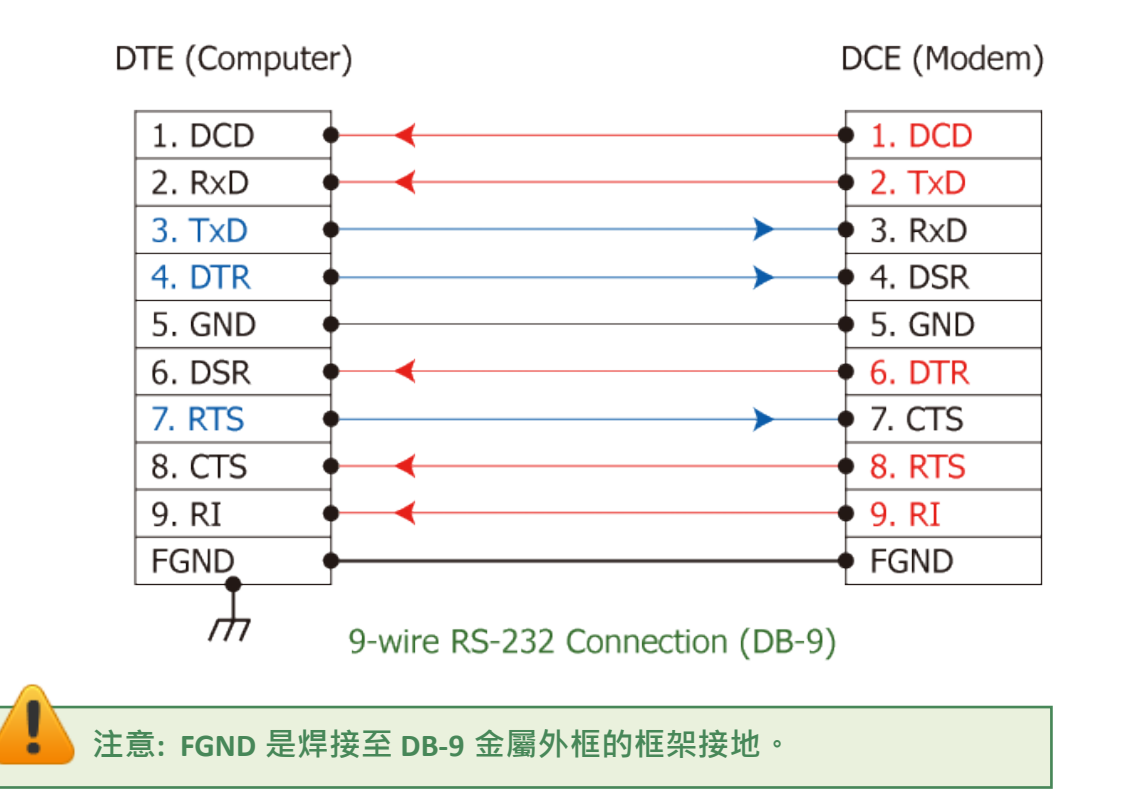

## 2.2.2 RS-485 接線

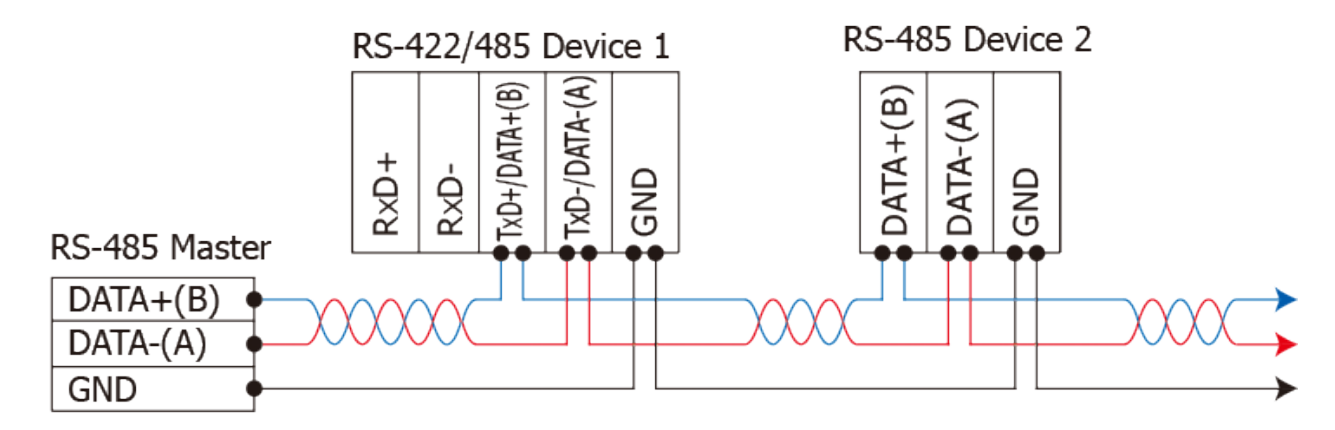

2-wire Only Device

## 2.2.3 RS-422 接線

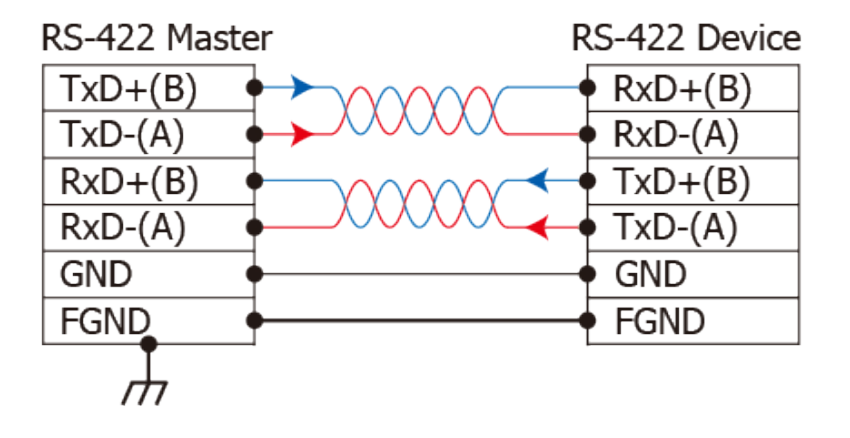

#### 上注意:

- 1. 一般情況下, RS-422/485 Port 需將 RS-422/485 設備的所有 GND 接地。這將減少設備之間 的共模電壓。
- 2. DATA+/- 接線必須使用雙絞線 Cable。
- 3. 在接線的兩端可能需要加上終端電阻(通常使用 120 Ω)<sup>,</sup>跨接在兩線之間(DATA+ and DATA-)。
- 4. 在 RS-422/485 接線圖中, DATA+ (B) 為正極腳位, DATA- (A) 為負極腳位。關於 B/A 腳位 定義取決於您所使用的設備,請先確認。

## 2.3 腳位定義

## 2.3.1 VXC-118U/PCIe-S118

|                    | Terminal<br>No. | Pin<br>Assignment | Terminal<br>No. | Pin<br>Assignment | Terminal<br>No. | Pin<br>Assignment |
|--------------------|-----------------|-------------------|-----------------|-------------------|-----------------|-------------------|
|                    | 01              | TxD_0             | 22              | RxD_0             | 43              | CTS_0             |
| , 22 ,             | 02              | DTR_0             | 23              | DSR_0             | 44              | RTS_0             |
| 1 643              | 03              | RxD_1             | 24              | DCD_0             | 45              | GND               |
| •••                | 04              | DSR_1             | 25              | TxD_1             | 46              | CTS_1             |
| •••                | 05              | DCD_1             | 26              | DTR_1             | 47              | RTS_1             |
|                    | 06              | TxD_2             | 27              | RxD_2             | 48              | CTS_2             |
| •••                | 07              | DTR_2             | 28              | DSR_2             | 49              | RTS_2             |
|                    | 08              | RxD_3             | 29              | DCD_2             | 50              | GND               |
| •••                | 09              | DSR_3             | 30              | TxD_3             | 51              | CTS_3             |
|                    | 10              | DCD_3             | 31              | DTR_3             | 52              | RTS_3             |
| •••                | 11              | RxD_4             | 32              | GND               | 53              | CTS_4             |
|                    | 12              | DSR_4             | 33              | TxD_4             | 54              | RTS_4             |
| •••                | 13              | DCD_4             | 34              | DTR_4             | 55              | GND               |
|                    | 14              | TxD_5             | 35              | RxD_5             | 56              | CTS_5             |
| • • •              | 15              | DTR_5             | 36              | DSR_5             | 57              | RTS_5             |
|                    | 16              | RxD_6             | 37              | DCD_5             | 58              | GND               |
|                    | 17              | DSR_6             | 38              | TxD_6             | 59              | CTS_6             |
|                    | 18              | DCD_6             | 39              | DTR_6             | 60              | RTS_6             |
| • 42 <sup>62</sup> | 19              | RxD_7             | 40              | GND               | 61              | CTS_7             |
|                    | 20              | DSR_7             | 41              | TxD_7             | 62              | RTS_7             |
|                    | 21              | DCD_7             | 42              | DTR_7             |                 |                   |
|                    |                 |                   |                 |                   |                 |                   |

CON1

| Terminal No. | Pin Assignment |
|--------------|----------------|
| 01           | DCD            |
| 02           | RxD            |
| 03           | TxD            |
| 04           | DTR            |
| 05           | GND            |
| 06           | DSR            |
| 07           | RTS            |
| 08           | CTS            |
| 09           | -              |

RS-232 Female DB-62 to Male DB-9 Connector

## 2.3.2 VXC-148U/PCIe-S148

| Terminal<br>No. | Pin<br>Assignment | Terminal<br>No. | Pin<br>Assignment | Terminal<br>No. | Pin<br>Assignment |
|-----------------|-------------------|-----------------|-------------------|-----------------|-------------------|
| 01              | RxD0+             | 22              | TxD0+/Data0+      | 43              | -                 |
| 02              | RxD0-             | 23              | -                 | 44              | -                 |
| 03              | TxD1+/Data1+      | 24              | TxD0-/Data0-      | 45              | GND               |
| 04              | -                 | 25              | RxD1+             | 46              | -                 |
| 05              | TxD1-/Data1-      | 26              | RxD1-             | 47              | -                 |
| 06              | RxD2+             | 27              | TxD2+/Data2+      | 48              | -                 |
| 07              | RxD2-             | 28              | -                 | 49              | -                 |
| 08              | TxD3+/Data3+      | 29              | TxD2-/Data2-      | 50              | GND               |
| 09              | -                 | 30              | RxD3+             | 51              | -                 |
| 10              | TxD3-/Data3-      | 31              | RxD3-             | 52              | -                 |
| 11              | TxD4+/Data4+      | 32              | GND               | 53              | -                 |
| 12              | -                 | 33              | RxD4+             | 54              | -                 |
| 13              | TxD4-/Data4-      | 34              | RxD4-             | 55              | GND               |
| 14              | RxD5+             | 35              | TxD5+/Data5+      | 56              | -                 |
| 15              | RxD5-             | 36              | -                 | 57              | -                 |
| 16              | TxD6+/Data6+      | 37              | TxD5-/Data5-      | 58              | GND               |
| 17              | -                 | 38              | RxD6+             | 59              | -                 |
| 18              | TxD6-/Data6-      | 39              | RxD6-             | 60              | -                 |
| 19              | TxD7+/Data7+      | 40              | GND               | 61              | -                 |
| 20              | -                 | 41              | RxD7+             | 62              | -                 |
| 21              | TxD7-/Data7-      | 42              | RxD7-             |                 |                   |
|                 |                   |                 | CON1              |                 |                   |

|     | Terminal No. | Pin Assignment |
|-----|--------------|----------------|
|     | 01           | TxD-/Data-     |
| 5   | 02           | TxD+/Data+     |
| 4   | 03           | RxD+           |
| 3   | 04           | RxD-           |
| 2   | 05           | GND            |
| 1 6 | 06           |                |
|     | 07           | 2              |
|     | 08           |                |
|     | 09           | -              |
|     | -            |                |

RS-422/485 Female DB-62 to Male DB-9 Connector

## 3. 安裝多埠卡至您的電腦

#### 注意:

建議先安裝軟體驅動程式,因為有些作業系統 (如,Windows XP)可能會要求您重新開機電腦。因此可減少您重新開機電腦開機的次數。

依照下列步驟來完成安裝:

步驟 1: 安裝 VXC-1x8U/PCIe-S1x8 系列卡的軟體驅動程式。

詳細軟體驅動程式安裝步驟,請 參考至 <u>第4章 安裝 Windows</u> 驅動程式。

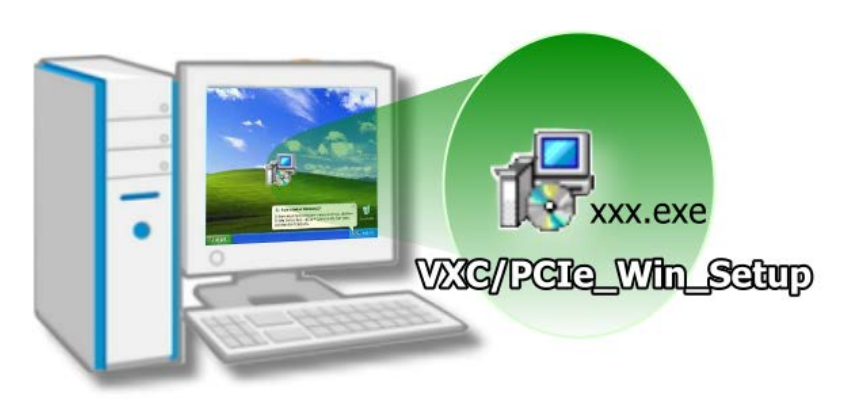

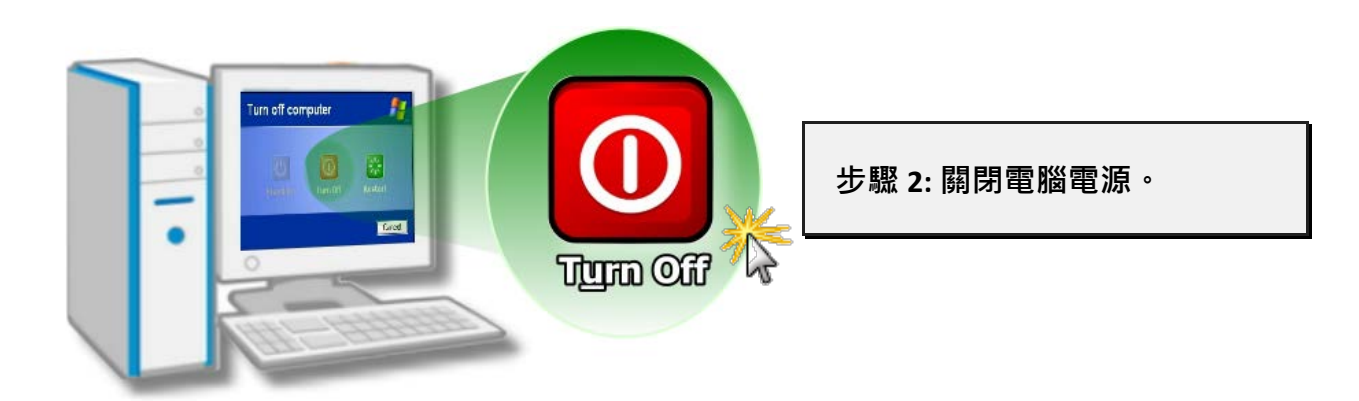

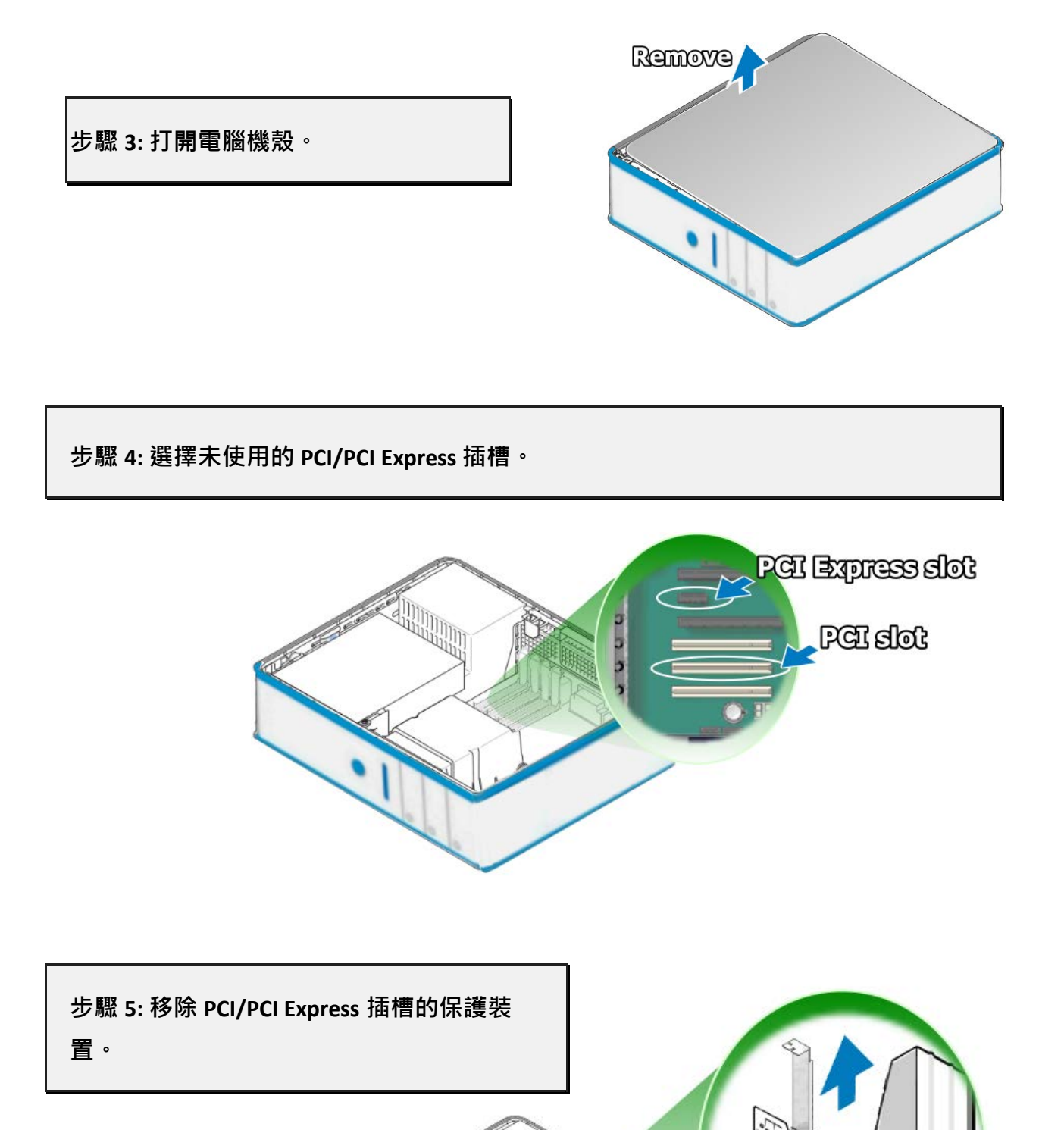

#### 8埠RS-232/422/485序列埠通信卡

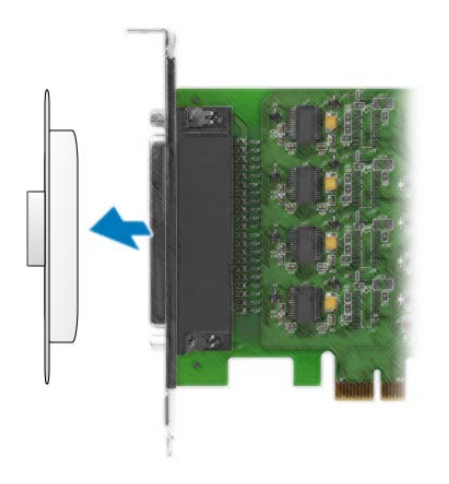

步驟 6: 移除 VXC-1x8U/PCle-S1x8 系列卡接頭上的保護 蓋 <sup>。</sup>

步驟 7: 小心插入 VXC-1x8U/PCIe-S1x8 系列卡至 PCI/PCI Express 插槽。

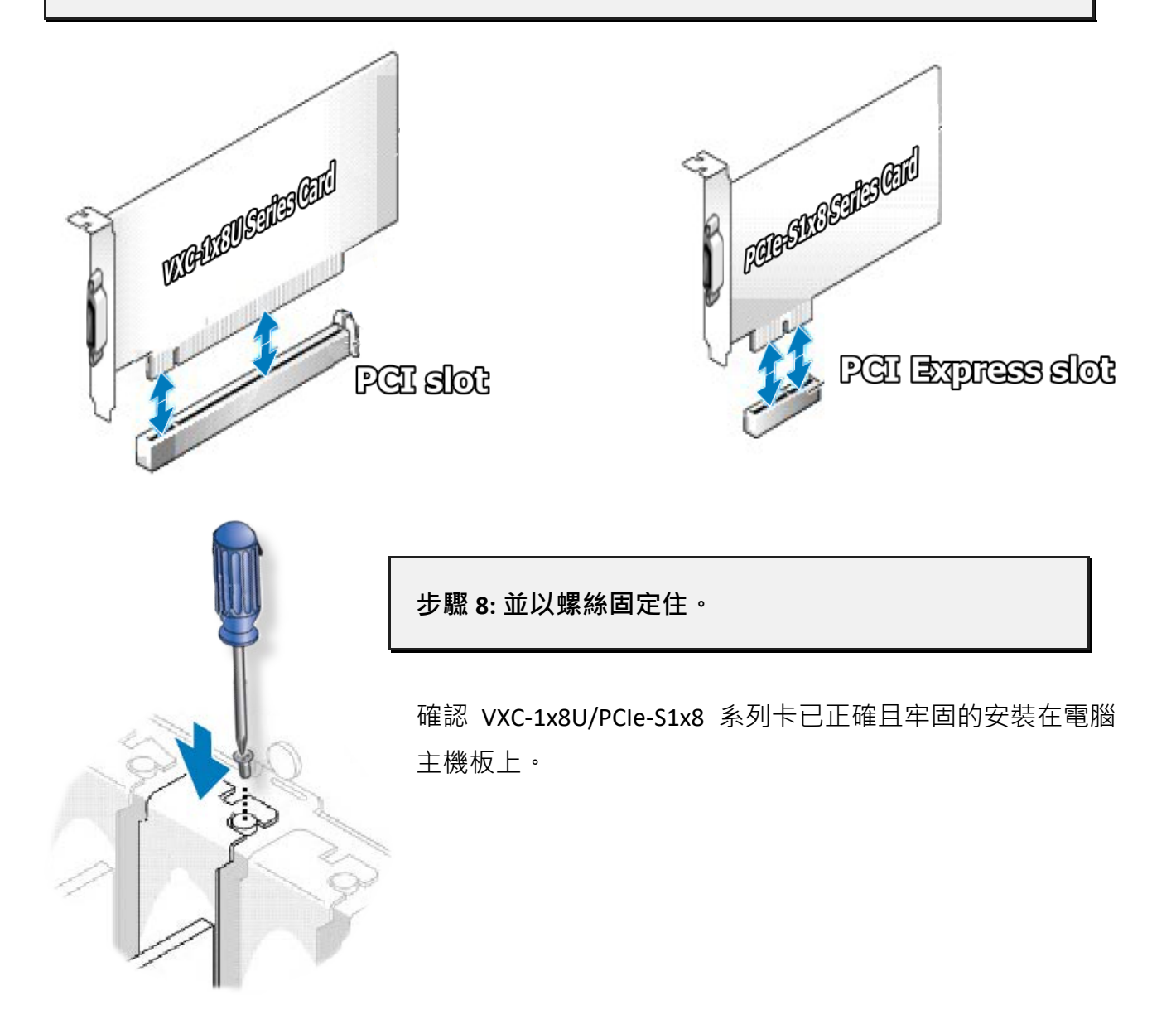

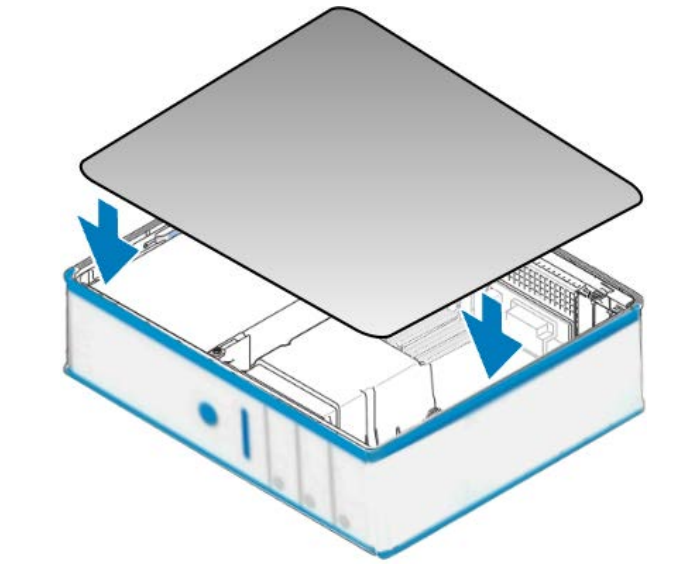

步驟 9: 裝回電腦機殼。

步驟 10: 啟動電腦電源。

進入 Windows 後,請依照提示訊息完成隨插即用驅動安裝,請參考至<u>第4章 安裝</u> Windows 驅動程式。

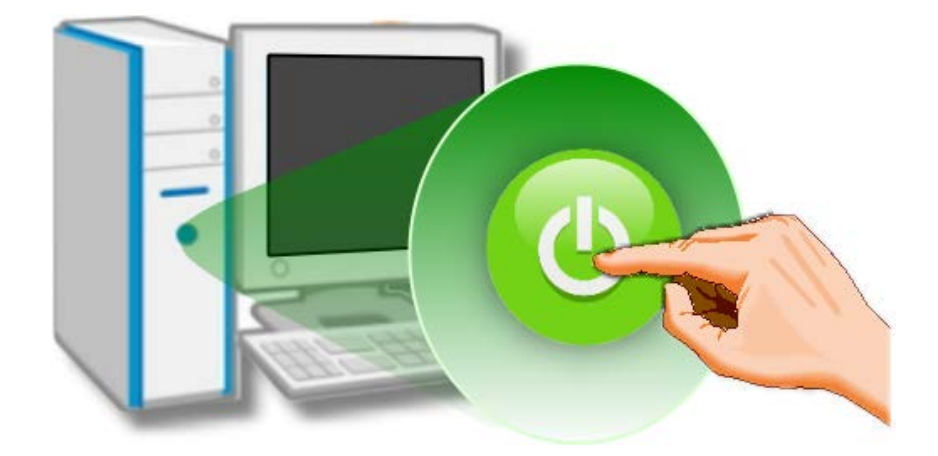

## 4. 安裝 Windows 驅動程式

VXC-1x8U/PCle-S1x8 系列卡支援在 32 位元及 64 位元 Windows XP/2003/Vista/2008/7 及 Windows 8 等作業系統環境下使用。本章節將詳細介紹如何取得安裝執行檔、驅動安裝程式 步驟以及驗證板卡是否正確安裝...等資訊。

## 4.1 取得 VXC-1x8U/PCIe-S1x8 驅動程式

VXC-1x8U/PCle-S1x8 系列卡驅動程式安裝執行檔,可從隨機出貨的配件 CD 軟體光碟中或從泓 格的軟體網站中下載,詳細位置如下:

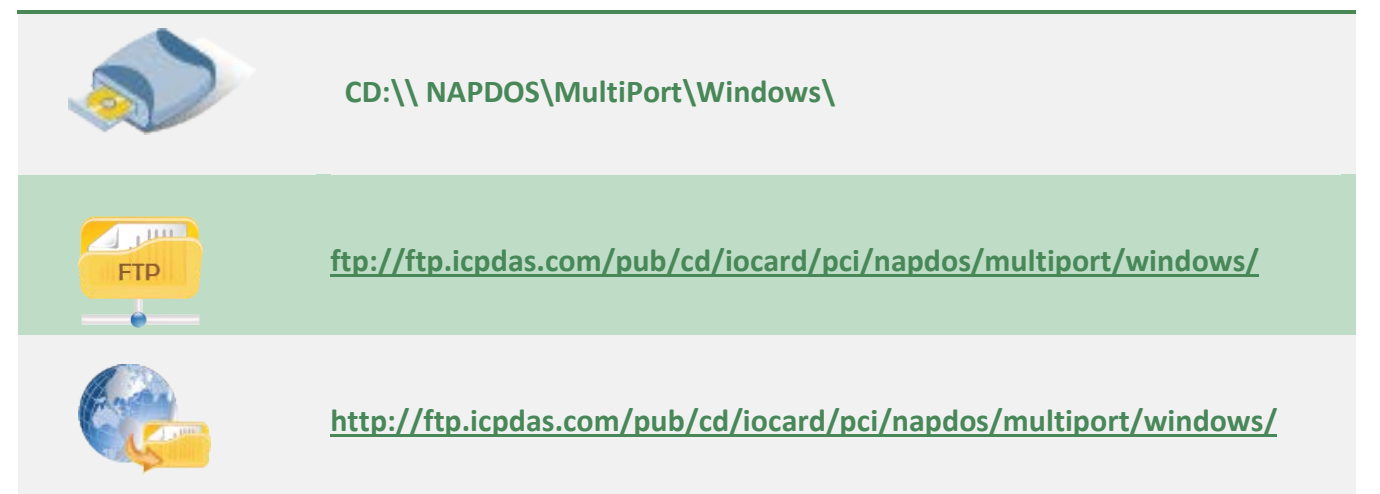

依據您的多埠卡來選擇適當的驅動程式安裝,如下:

| 驅動程式名稱                      | 適用的多埠卡                        |
|-----------------------------|-------------------------------|
| VXC_1x8U_Win_Setup_xxx.exe  | 適用於 VXC-118U 及 VXC-148U 系列卡   |
| PCIe_S1x8_Win_Setup_xxx.exe | 適用於 PCIe-S118 及 PCIe-S148 系列卡 |

## 4.2 安裝 VXC-1x8U 系列驅動程式

依照下列步驟來完成 VXC-118U 及 VXC-148U 軟體驅動程式安裝:

步驟 1: 雙擊 "VXC\_1x8\_Win\_Setup\_xxxx" 驅動安裝程 式執行檔。

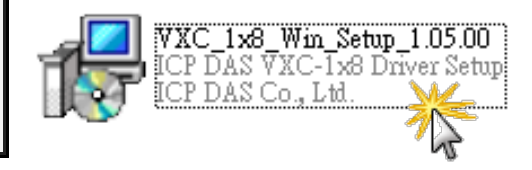

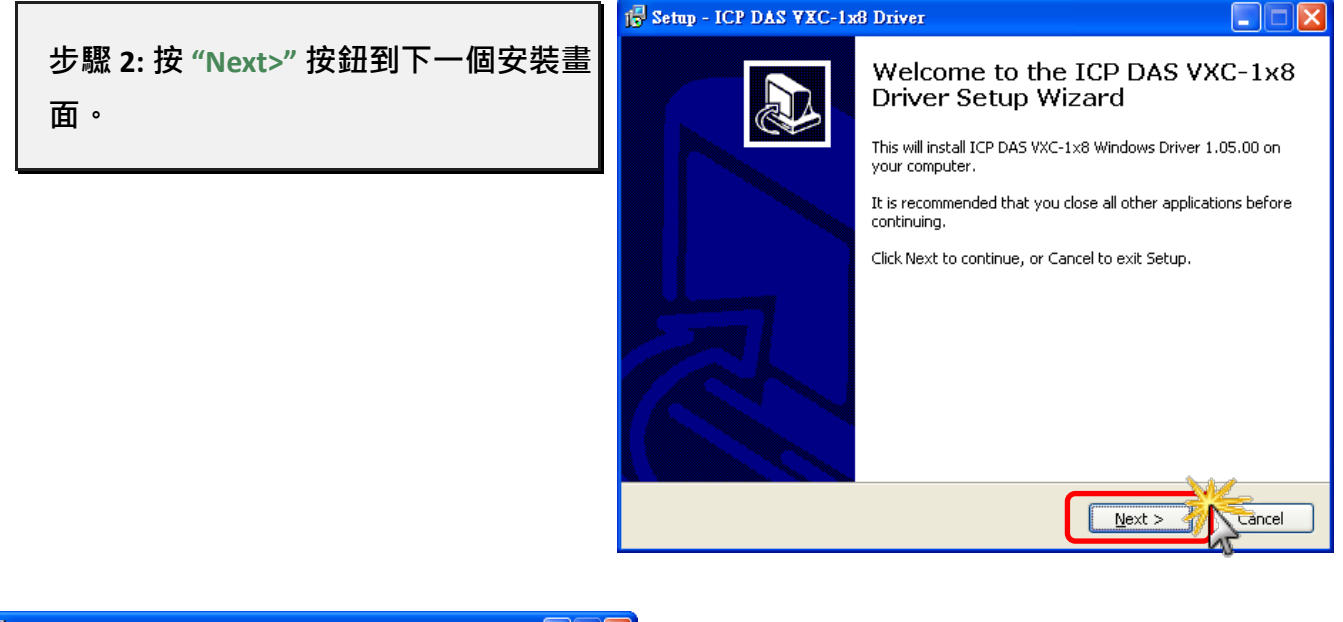

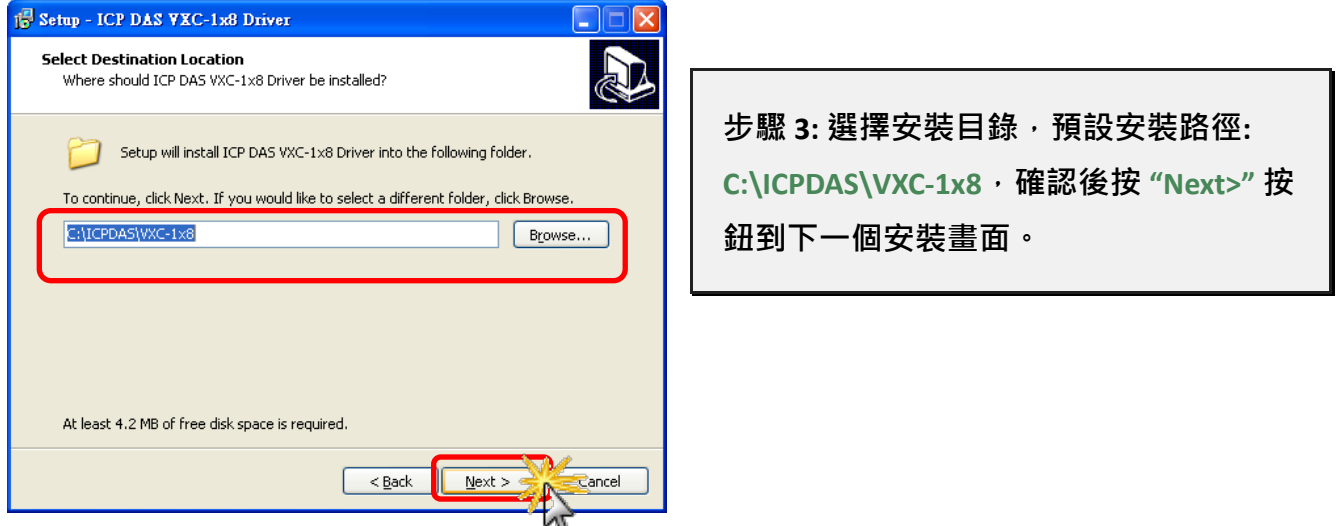

步驟 4: 在安裝過程中·將會跳出提示對話框來要求您確認您安裝的設備軟體·如下圖所示:

|                                                                                                    |                                                                                                    | 適用於 32                                                                                                    | 2 位元及 64 位元 Windows XP/2003 |
|----------------------------------------------------------------------------------------------------|----------------------------------------------------------------------------------------------------|----------------------------------------------------------------------------------------------------|-----------------------------|
| 在 "Hard<br>Hardware I<br>()<br>()<br>()<br>()<br>()<br>()<br>()<br>()<br>()<br>()<br>()<br>()<br>() | ware Installation" 對話框中<br>nstallation<br>he software you are installing for this hardware:<br>niversal PCI - Serial Port<br>as not passed Windows Logo testing to verify its c<br>ith Windows XP. (Tell me why this testing is import<br>continuing your installation of this software<br>r destabilize the correct operation of your<br>ither immediately or in the future. Microsol<br>ecommends that you stop this installation of | · 單擊 " <u>C</u><br>· 單擊 " <u>C</u><br>·<br>·<br>·<br>·<br>·<br>·<br>·<br>·<br>·<br>·<br>·<br>·<br>·<br>·<br>·<br>·<br>·<br>·<br>· | ontinue Anyway" 按鈕。         |
| с<br>Р                                                                                              | ontact the hardware vendor for software t<br>assed Windows Logo testing.                                                                                                    | IP Installation                                                                                                    |                             |

適用於 32 位元及 64 位元 Windows Vista/7/8

在 "Windows Security" 對話框中, 勾選 "Always trust software from ICP DAS Co., Ltd."

後, 再單擊 "<u>I</u>nstall" 按鈕。

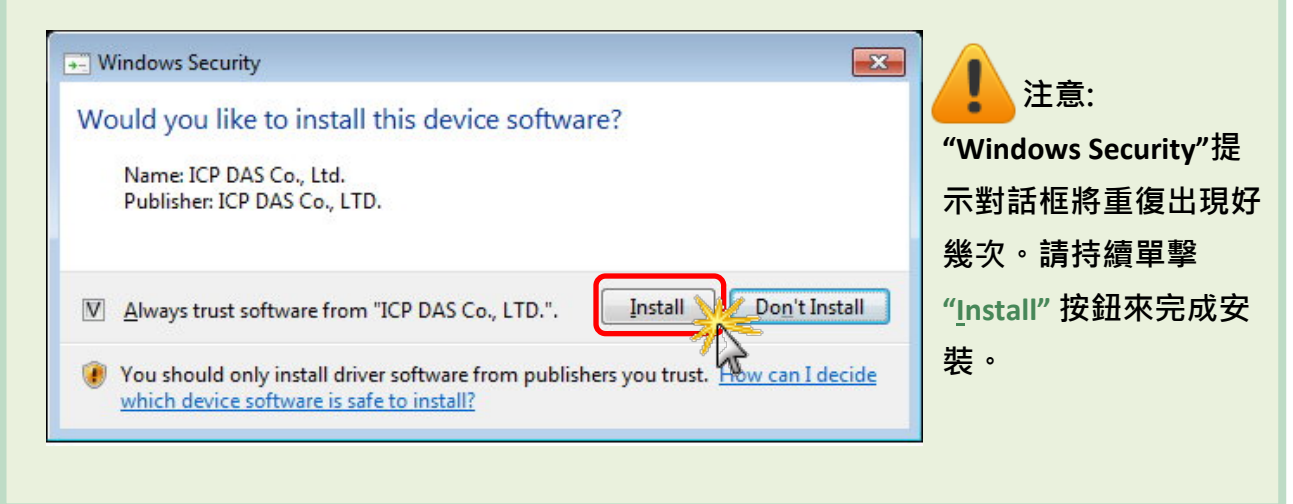

步驟 5: 選擇 "No, I will restart the computer later" 後 · 按下 "<u>F</u>inish" 按鈕 · 泓格 VXC-1x8U 系列驅動程式完成 ·

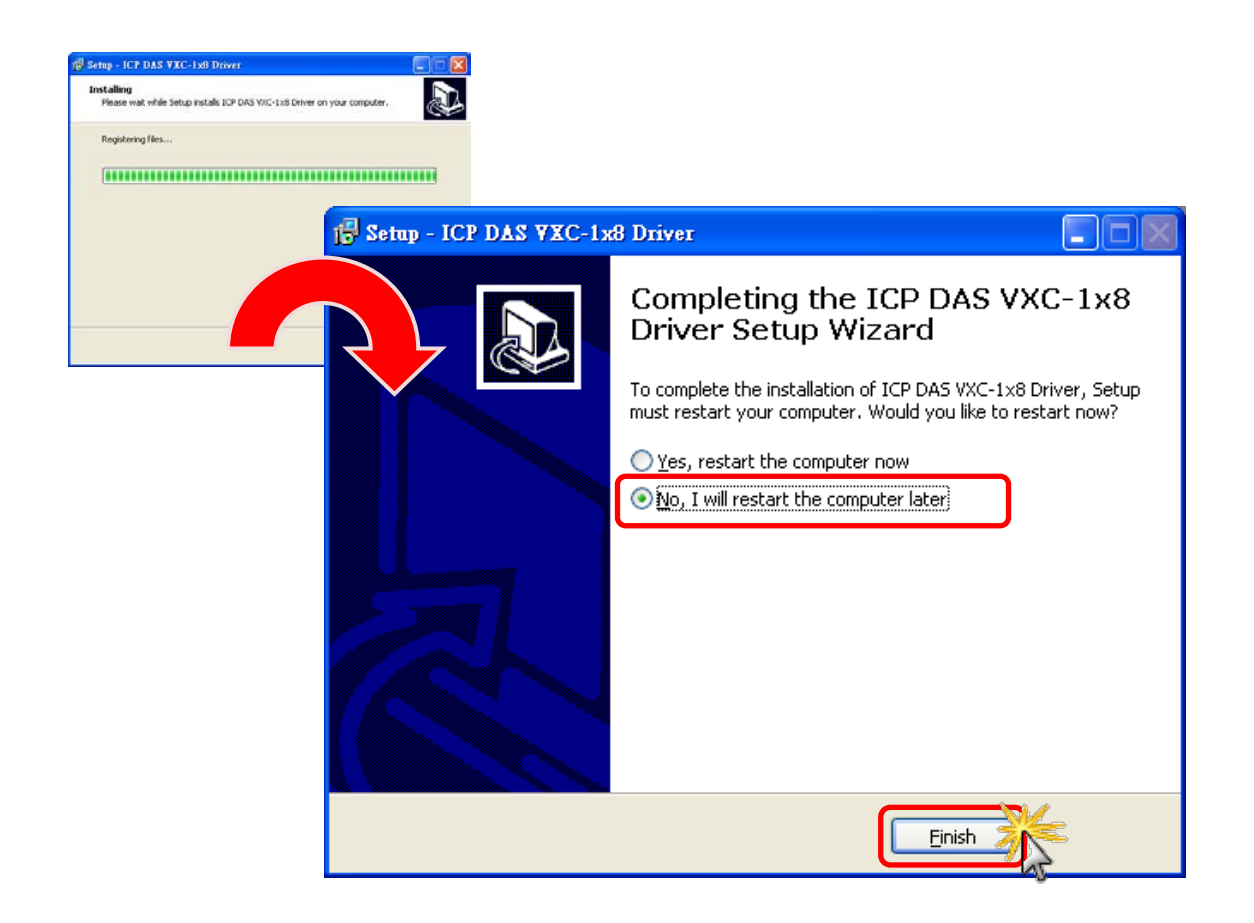

## 4.3 安裝 PCIe-S1x8 系列驅動程式

依照下列步驟來完成 PCIe-S118 及 PCIe-S148 軟體驅動程式安裝:

步驟 1: 雙擊 "PCle\_S1x8\_Win\_Setup\_xxxx" 驅動安裝 程式執行檔。

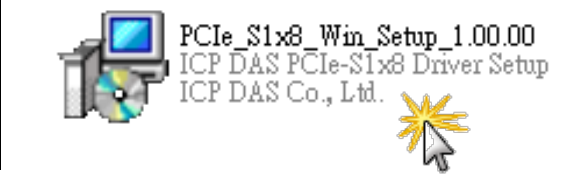

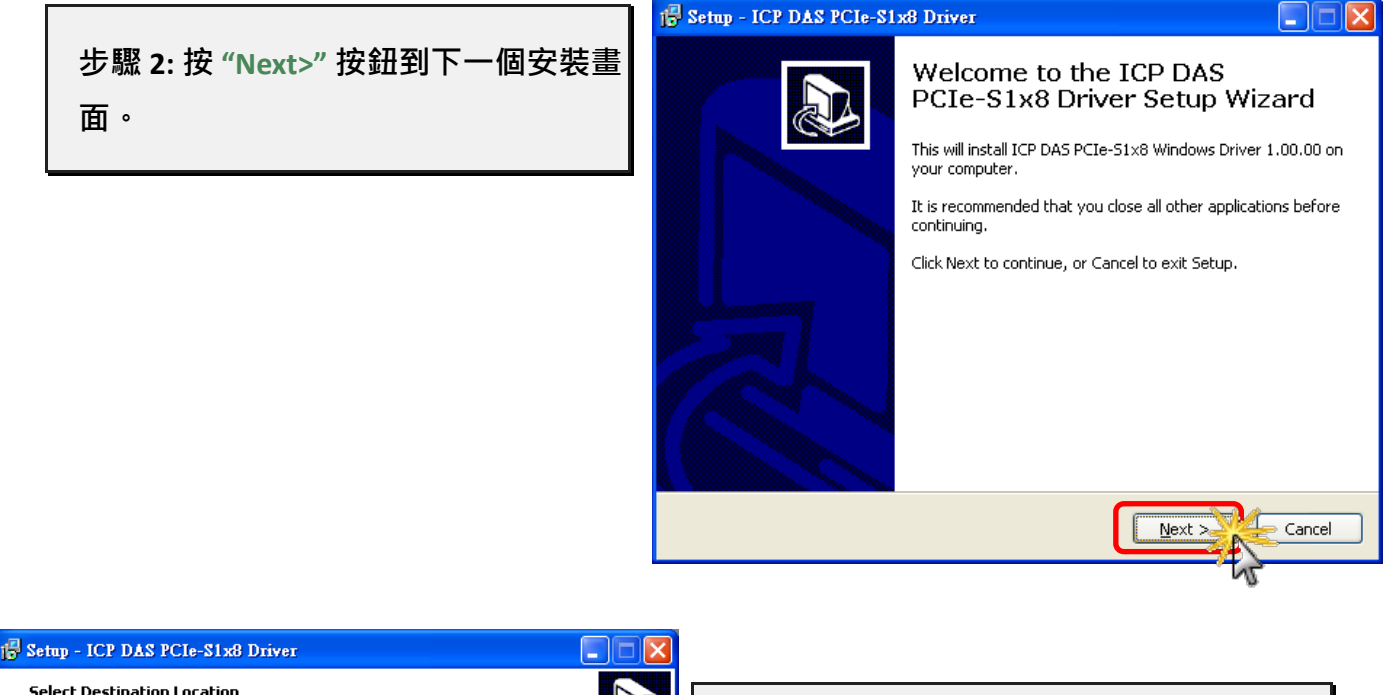

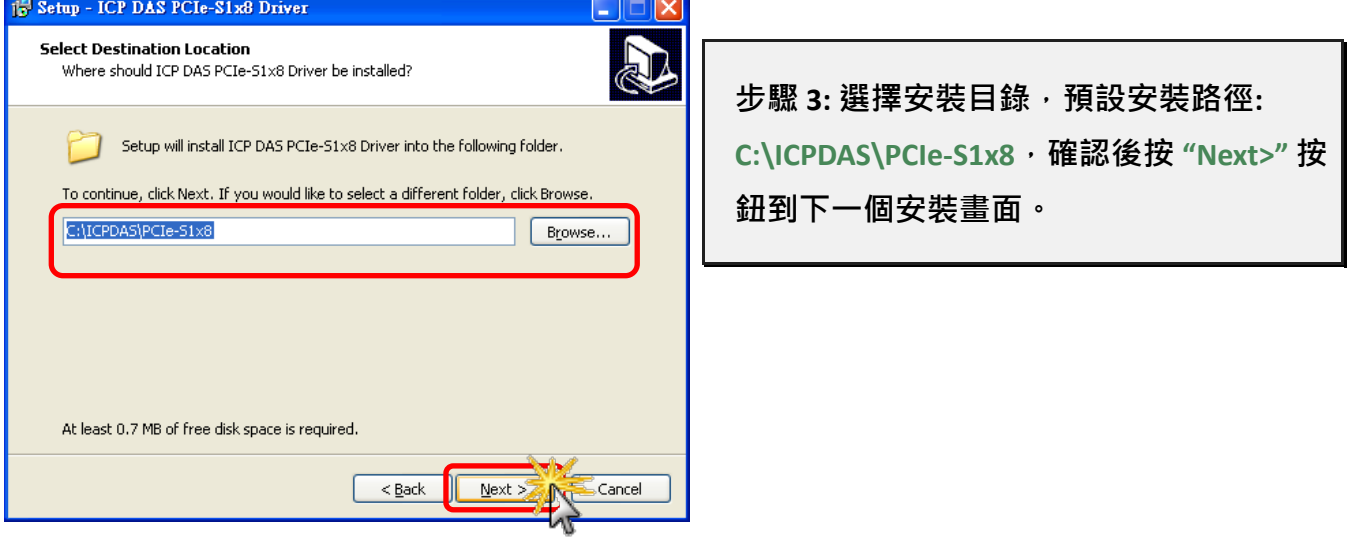

步驟 4: 在安裝過程中,將會出現命令提示字元視窗顯示安裝訊息,請不要關閉此視窗, 它將會自動完成安裝後跳至下一個畫面。

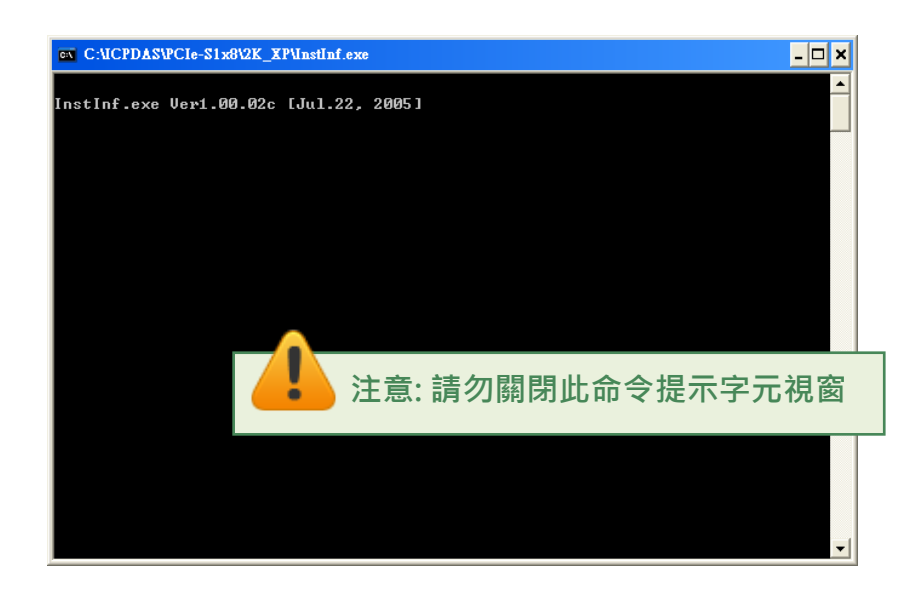

步驟 5: 選擇 "No, I will restart the computer later" 後,按下 "<u>F</u>inish" 按鈕,泓格 PCle-S1x8 系列驅動程式完成。

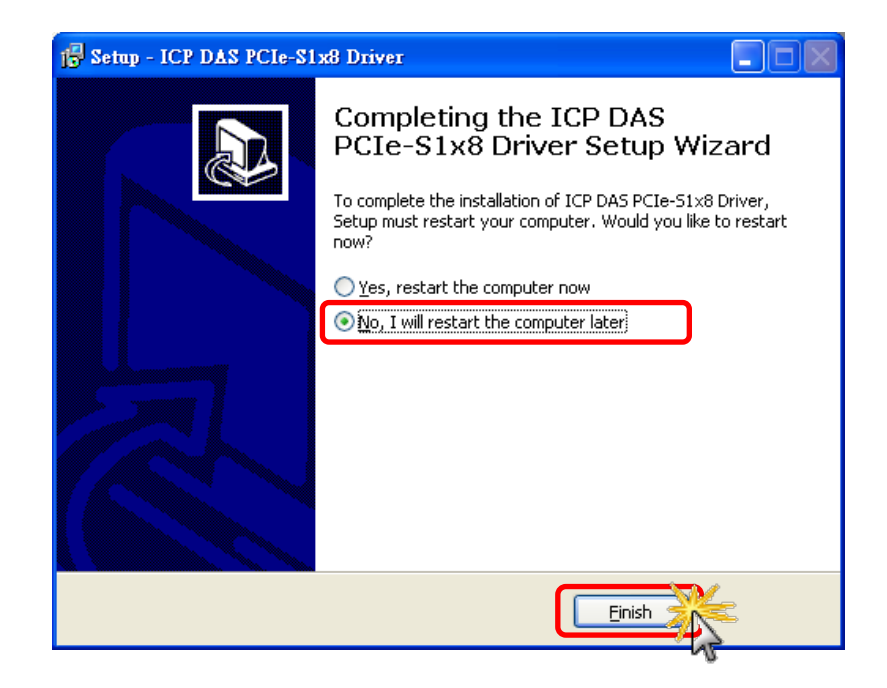

## 4.4 即插即用驅動安裝

步驟 1: 關閉電腦電源,並安裝 VXC-1x8U/PCle-S1x8 系列卡至電腦中。

詳細 VXC-1x8U/PCle-S1x8 系列卡硬體安裝, 請參考至第3章 安裝多埠卡至您的電腦。

| 3. | Hardware Installation                                                                                                    |
|----|----------------------------------------------------------------------------------------------------|
| !  | Note:<br>1. It's recommended to install driver first, since some operating system (such as<br>Windows XP) may ask you to restart the computer again after driver installation. This<br>reduces the times to restart the computer.<br>2. Static electricity can easily damage computer equipment. Ground yourself by touching |
|    | <ol> <li>Static electricity can easily damage computer equipment. Ground yourself by touching<br/>the chassis of the computer before touching any boards.</li> </ol>                                                                                                    |

步驟 2: 開啟電腦電源來完成即插即用驅動安裝。

注意: 有些作系統 (如,Windows Vista/7/8) 會找到新硬體後,將自動完成即插即用驅動安裝,因此將會跳過步驟 3 到步驟 5。

步驟 3: 選擇 "自動安裝軟體 (建議選項)(」)" 後,按 "下一步(№)>" 按鈕到下一個畫面。

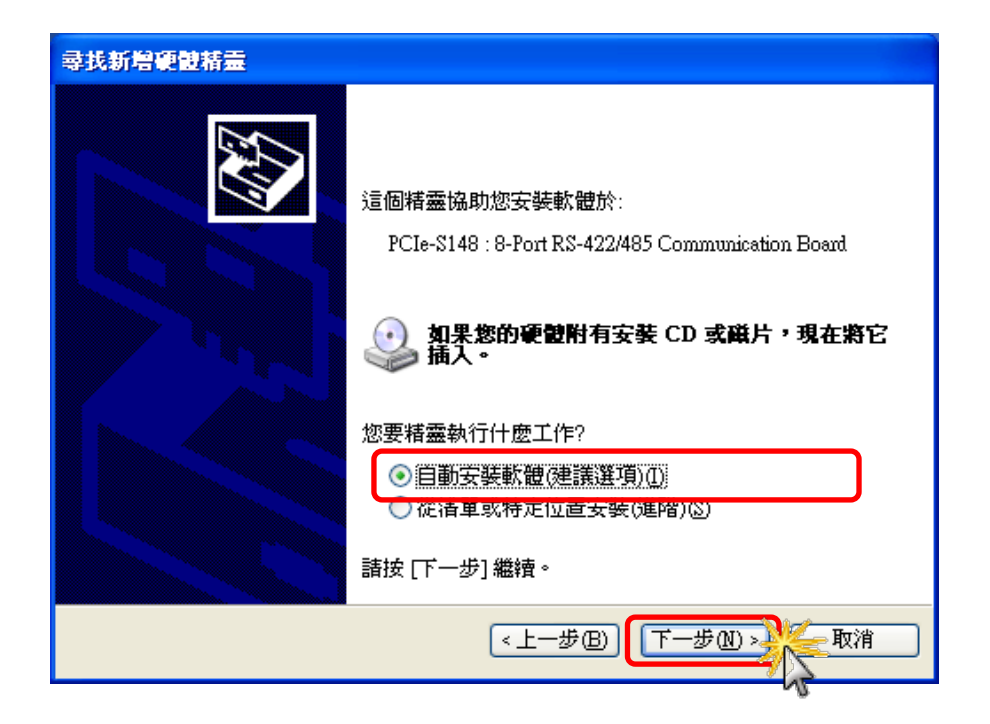

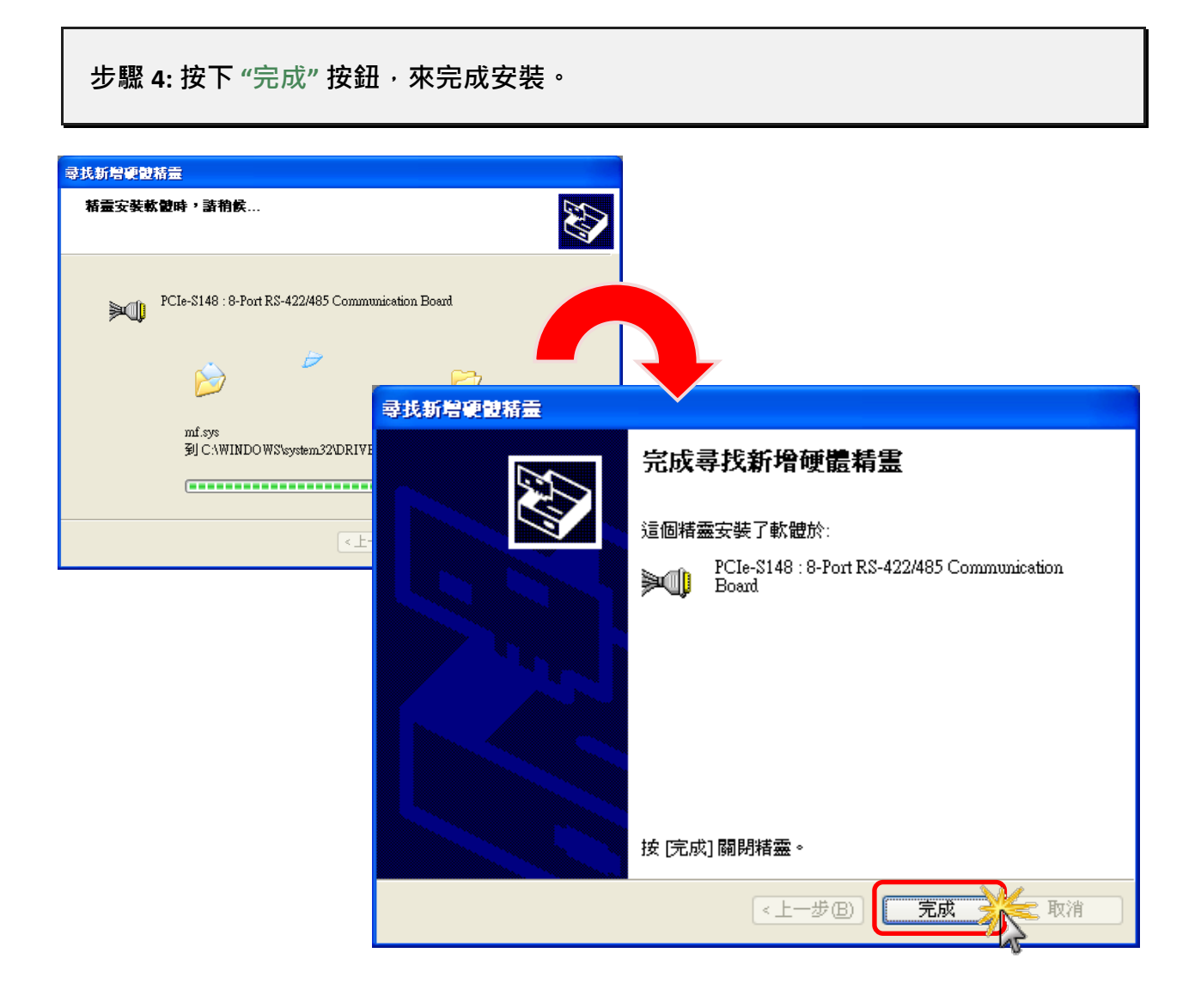

步驟 6: 如再次顯示 "尋找新增硬體精靈" 對話框,請重復步驟 3 到步驟 4 來完成所有 COM Port 安裝,直到顯示 "您的新硬體已安裝且已可使用" 訊息。

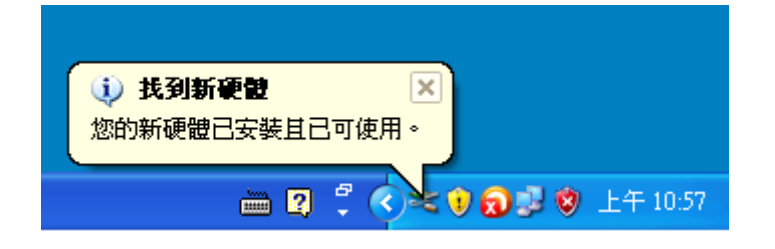

### 4.5 確認板卡安裝成功

請到裝置管理員中來確認您的 VXC-1x8U/PCIe-S1x8 系列板卡已正確的安裝到電腦中,請依照 您的作業系統,參考至下列來開啟您的裝置管理員。

### 4.5.1 如何開啟裝置管理員

#### Windows XP

- **步驟 1:**按一下 "開始" → "控制台(<u>C</u>)" · 開啟控制台後 · 再按兩下 "系 統" icon 來開啟 "系統內容" 配 置框。
- **步驟 2:**按一下"硬體"標籤後,再按一下"裝置管理員(<u>D)</u>"按鈕。

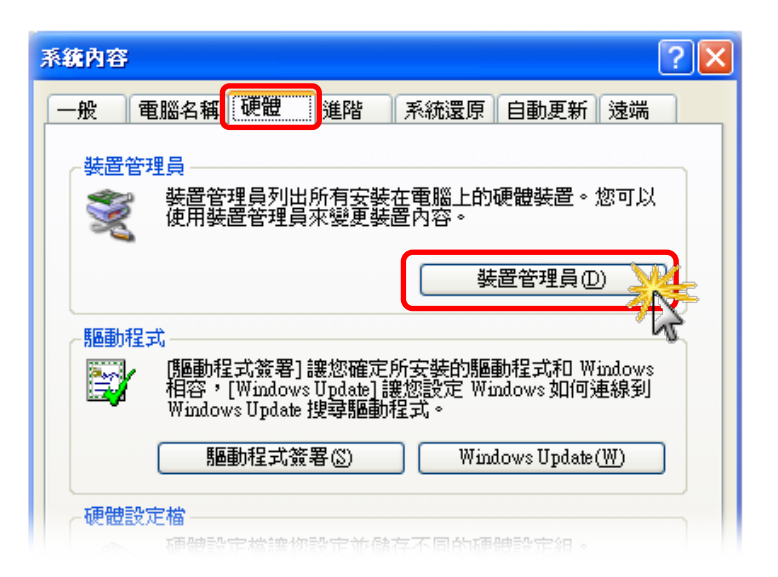

#### Windows 2003

步驟 1: 按一下"開始" → "系統管理工具" → "電腦管理"。

步驟 2: 在 "系統工具" 主控台樹狀目錄中,按一下 "裝置管理員"。

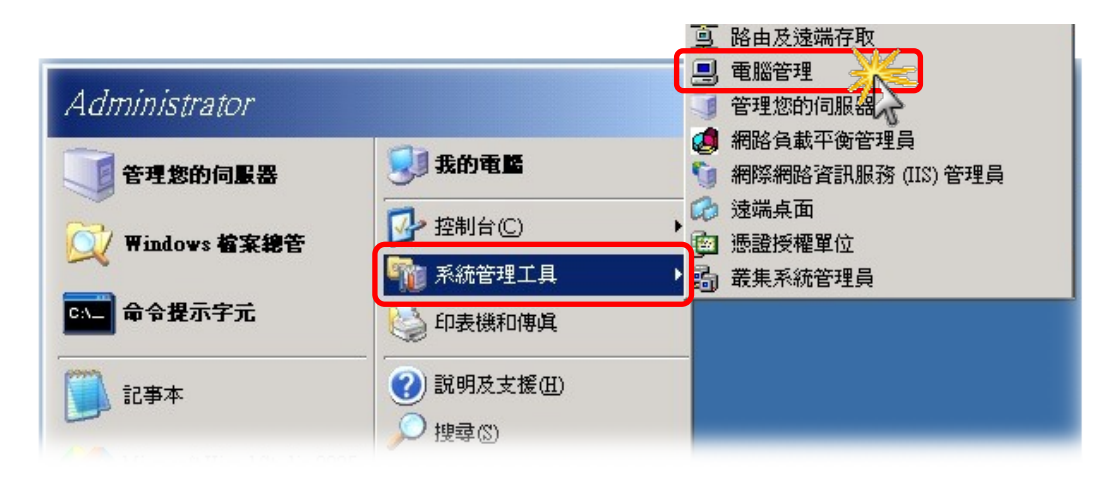

Windows Vista/7

**步驟 1:** 按一下 "開始 Start" 按鈕。 **步驟 2:** 在搜尋欄位中輸入裝置管理員 · 再 按 Enter 鍵。

注意:您必須以系統管理員的身份登入,才能變更「裝置管理員」內的設定。其他使用者可以檢視設定,但無法進行變更。

|               | and the second second se |
|---------------|----------------------------------------------------------------------------------------------------|
| 控制台 (3)       |                                                                                                    |
| 🚔 裝置管理員       | <u>×</u>                                                                                                    |
| 電 植視联重和印表機    | 72                                                                                                    |
| 🚕 更新裝置驅動程式    | - U                                                                                                    |
|               |                                                                                                    |
|               |                                                                                                    |
|               |                                                                                                    |
|               |                                                                                                    |
|               |                                                                                                    |
|               |                                                                                                    |
|               |                                                                                                    |
|               |                                                                                                    |
|               |                                                                                                    |
|               |                                                                                                    |
|               |                                                                                                    |
|               |                                                                                                    |
|               |                                                                                                    |
| 11441564011   |                                                                                                    |
| ₽ 查看更多結果      |                                                                                                    |
| <b>送要</b> 答相言 |                                                                                                    |
| NEE/ER        |                                                                                                    |

| 程式和功能(F)         |    |
|------------------|----|
| 電源選項(0)          |    |
| 事件檢視器(V)         |    |
| 系统(Y)            |    |
| 裝置管理員(M)         |    |
| 磁碟管理(K)          |    |
| 電腦管理(G)          |    |
| 命令提示字元(C)        |    |
| 命令提示字元 (系统管理員)(A | 4) |
| 工作管理員(T)         |    |
| 控制台(P)           |    |
| 楅窯纔管(E)          |    |
| 搜尋(S)            |    |
| 執行(R)            |    |
| 桌面(D)            |    |
| (III(D)          | _  |

Windows 8

**步驟 1:** 將滑鼠移至左下角,在出現 "開始"的小圖示 上按滑鼠右鍵。

步驟 2: 在功能列表中點選 "裝置管理員(M)"。

或者是,

可按快速複合鍵 [Windows Key] +[X] 來開啟功能列表,在點選"裝置管理員"。

### 4.5.2 確認板卡及 COM Port 是否正確安裝

步驟 3: 確認 VXC-1x8U/PCIe-S1x8 系列卡名稱及 8 Port 埠號是否正確列出。

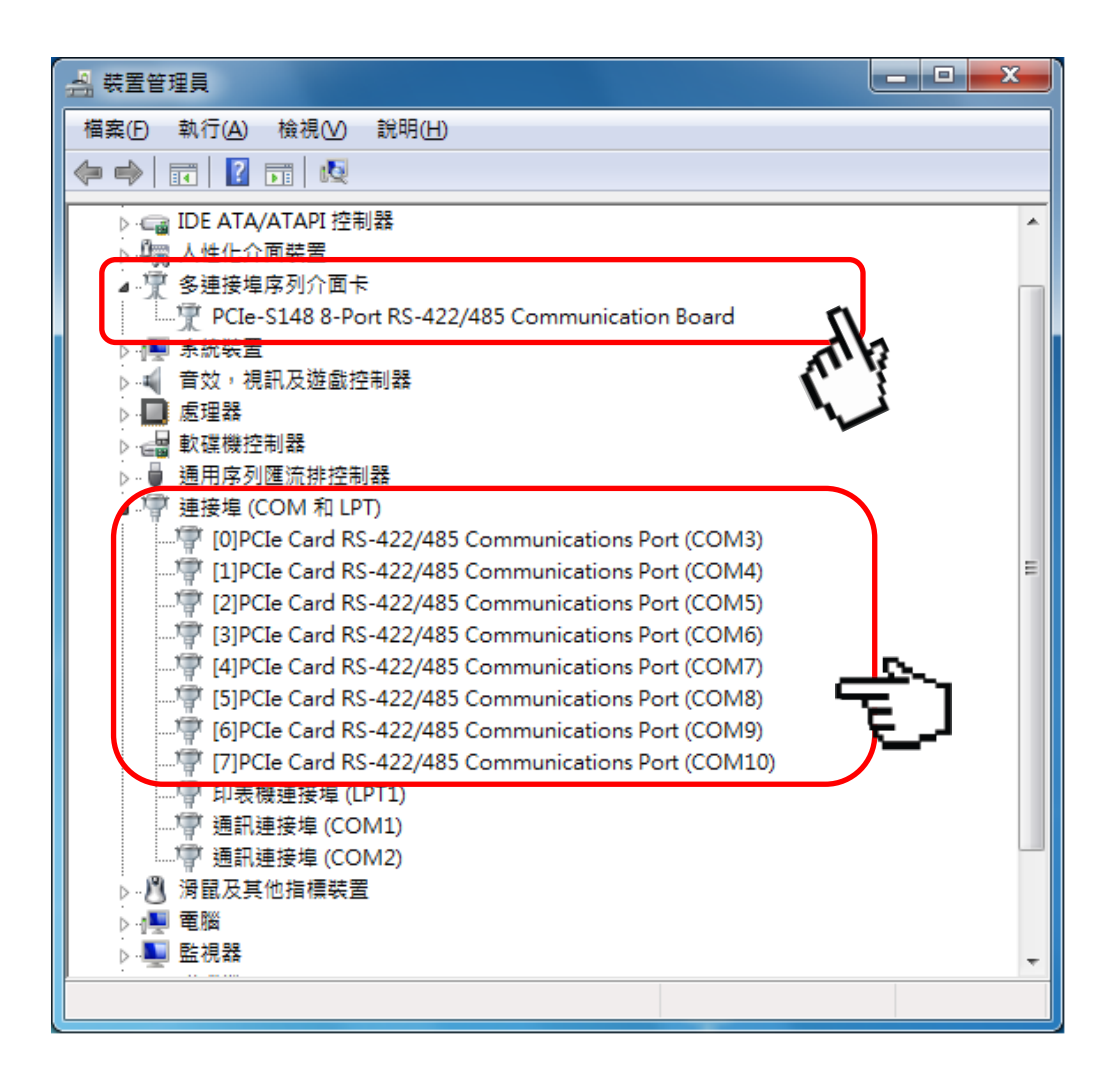

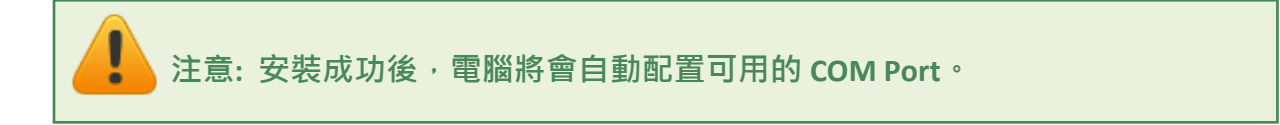

## 4.6 手動配置 COM Port

VXC-1x8U 及 PCIe-S1x8 系列卡在完成軟硬體安裝後,電腦將會自動配置可用的 COM Port 碼, 當自動配置的 COM Port 出現凌亂的編碼,或是此 COM Port 碼不是您所需要的,便可以使用 手動方式來做變更。詳細手動變更步驟如下。

### 4.6.1 VXC-118U/VXC-148U

VXC-1x8U 系列卡提供了 "ComPortRemap.exe" 工具程式,讓使用者能透過此程式中 "Select the start com port number" 下拉式選單來自行選擇所需的 COM port 碼,詳細步驟如下:

**步驟 1:** 執行 "ComPortRemap.exe" 工具程式。當驅動程 式安裝完成後,此工具程式將被放置在預設路徑下。如: C:\ICPDAS\VXC-1x8\Driver\。

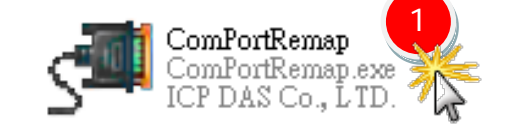

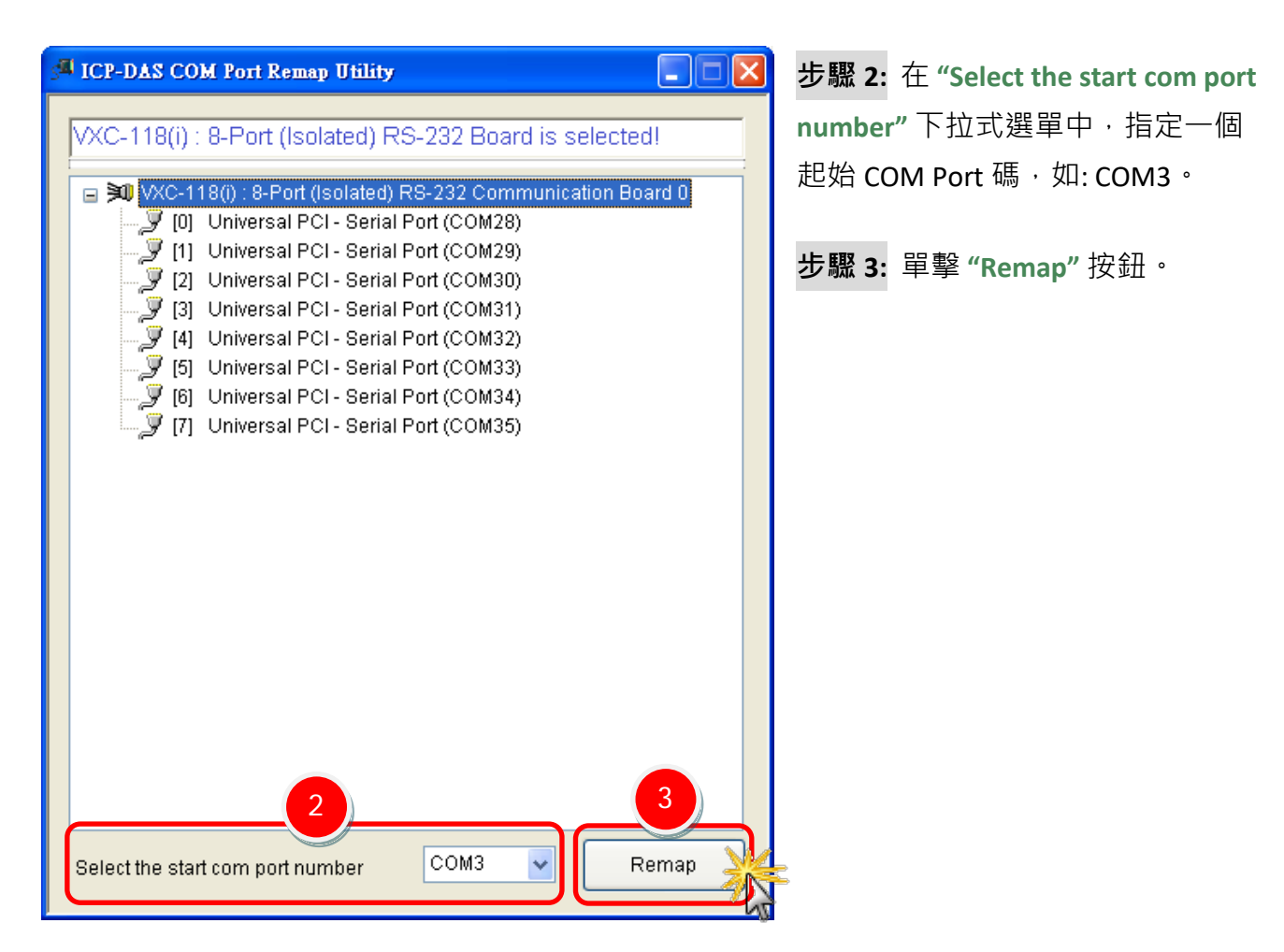

步驟 4: 檢視 COM port 已被修改完成。

ICP-DAS COM Port Remap Utility VXC-118(i) : 8-Port (Isolated) RS-232 Board is selected! 🖃 💓 VXC-118(i) : 8-Port (Isolated) RS-232 Communication Board 0 🝠 [0] 🛛 Universal PCI - Serial Port (COM3) 🍠 [1] Universal PCI - Serial Port (COM4) 🍠 [2] Universal PCI - Serial Port (COM5) 🍠 [3] Universal PCI - Serial Port (COM6) 🍠 [4] Universal PCI - Serial Port (COM7) 🍠 [5] Universal PCI - Serial Port (COM8) 4 [6] Universal PCI - Serial Port (COM9) 🍠 [7] Universal PCI - Serial Port (COM10) COM3 Remap ¥ Select the start com port number

### 4.6.2 PCIe-S118/PCIe-S148

PCle-S1x8 系列卡每個序列埠都提供有 "Port Settings" 項目,讓您能透過此設定項目中的 "<u>A</u>dvanced..." 進階設定來自行選擇所需的 COM port 碼,詳細步驟如下:

- **步驟 1:** 在 Windows 7 下(以下圖示範例),開啟"裝置管理員",詳細可參考至<u>第 4.5.1 節 如何開</u> 啟裝置管理員。
- 步驟 2: 單擊 PCle-S1x8 系列卡的序列埠後,按滑鼠右鍵,將開啟功能選單。
- **步驟 3:** 在功能選單中單擊 "內容(R)" 項目後,將開啟 "Communications Port (COM n)-內容" 配置視窗。

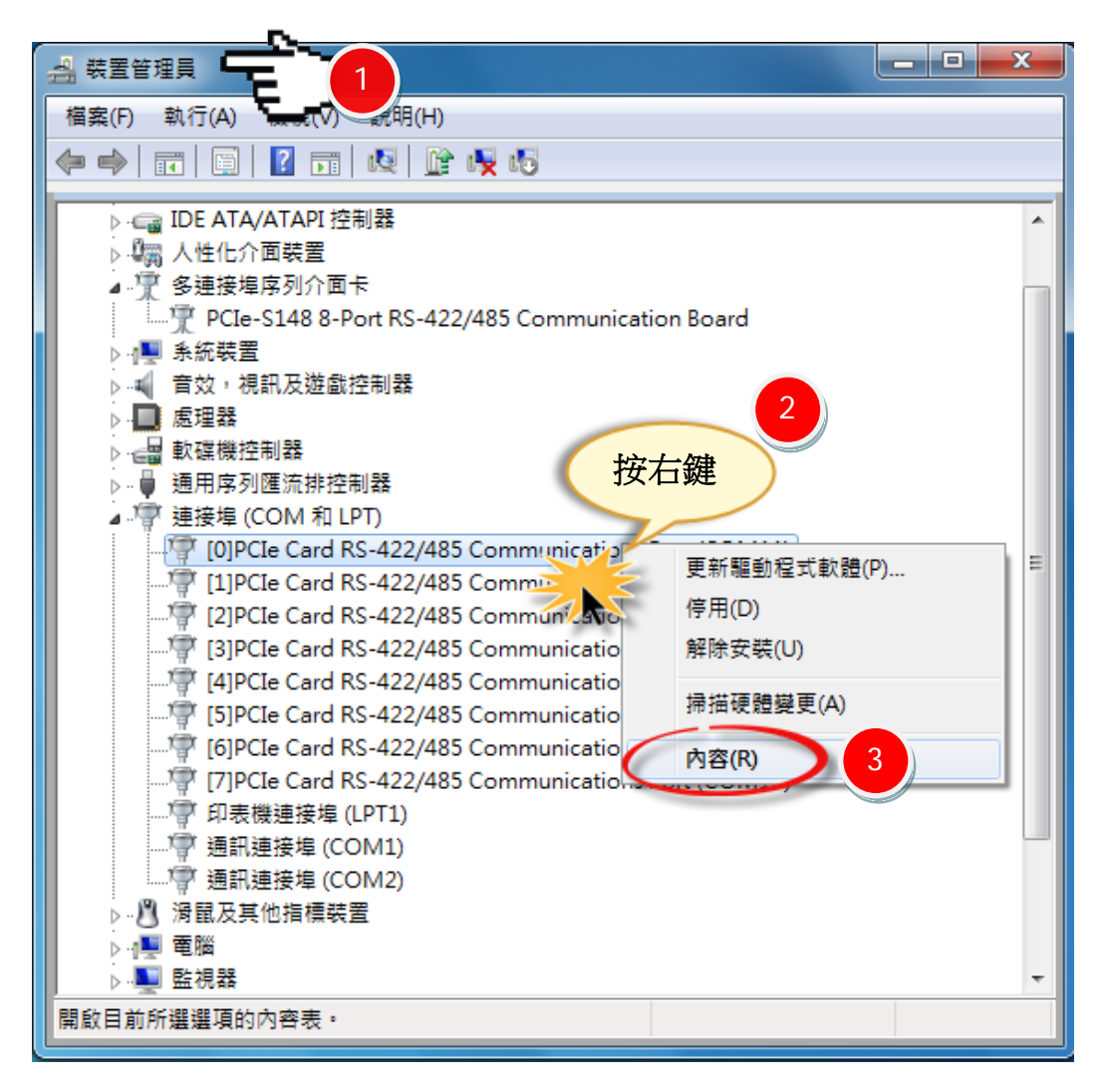

**步驟 4:** 在 "Communications Port (COM n)-内容" 配置視窗中・單撃 "Port Settings" 項目。

**步驟 5:** 單擊 "<u>A</u>dvanced..." 按鈕來開啟 "Advanced Settings for COM n" 進階設定視 窗。

| [0]PCIe Card RS-422/485 Communications Port (COM3) - 內容 |  |
|---------------------------------------------------------|--|
| 一般 Port Settings 通動程式 詳細資料 資源                           |  |
|                                                         |  |
| 4 <u>B</u> its per second: 9600 ▼                       |  |
| Data bits: 8                                            |  |
| Parity: None                                            |  |
|                                                         |  |
| Stop bits: 1                                            |  |
| Elow control: None                                      |  |
|                                                         |  |
|                                                         |  |
| Tum Around Time (Only for RS-485)                       |  |
| Rx FIFO Trigger 192 - Tx FIFO Trigger 64 -              |  |
|                                                         |  |
|                                                         |  |
| 5 Advanced Restore Defaults                             |  |
| 確定 取消                                                   |  |
|                                                         |  |

**步驟 6:** 在 "Advanced Settings for COM n" 進階設定視窗中・從 "COM Port Number:"下拉式選單中選擇一個適當的 COM Port碼・然後按 "OK" 按鈕來確認並 跳出此設定視窗。

注意:當 COM Port Number:下 拉式選單中所列出的 COM Port 有出現 "(in use)"的字樣時,代表此 COM Port 目前已被佔用中,請不要再點選它。

**步驟 7:** 回到 "Communications Port (COM n)-內容" 配置視窗中,請按 "確 定"按鈕來完成設定。

| [0]PCIe Card RS-422/485 Con | nmunications Port (COM3        | )-內容 🔽         |
|-----------------------------|--------------------------------|----------------|
| Advanced Settings for COM   | 3                              | ×              |
|                             | 6                              |                |
| COM Port Number:            | СОМЗ -                         | ОК             |
|                             | COM3<br>COM4 (in use)          | Cancel         |
|                             | COM5 (in use)                  |                |
|                             | COM7 (in use)<br>COM8 (in use) | Default        |
|                             | COM10 (in use)                 |                |
|                             | COMPT                          |                |
|                             |                                |                |
|                             |                                |                |
| Tum Around Ti               | me (Only for RS-485)           | -              |
| Rx FIFO Trigger 192         | Tx FIFO Trigger 64             | · •            |
|                             |                                |                |
|                             | Advanced Re                    | store Defaults |
|                             |                                |                |
|                             |                                | 定 取消           |

步驟 8: 將電腦重新啟動後, COM Port 配置才算完成。

| XPS 檢視器         | 裝置和印表機 |                            |
|-----------------|--------|----------------------------|
| 🥪 Windows 傅真和掃描 | 預設程式   | 网络体田老和和                    |
| ▲ 放大鏡           | 說明及支援  | 切換使用者(₩)<br>登出(L)<br>鎖定(Q) |
| ▶ 所有程式          |        |                            |
| 搜尋程式及檔案         | ■機     | 睡眠(S)                      |
|                 | )      |                            |
|                 |        |                            |
| TAS             |        |                            |

步驟 9: 檢視 COM port 已被修改完成。

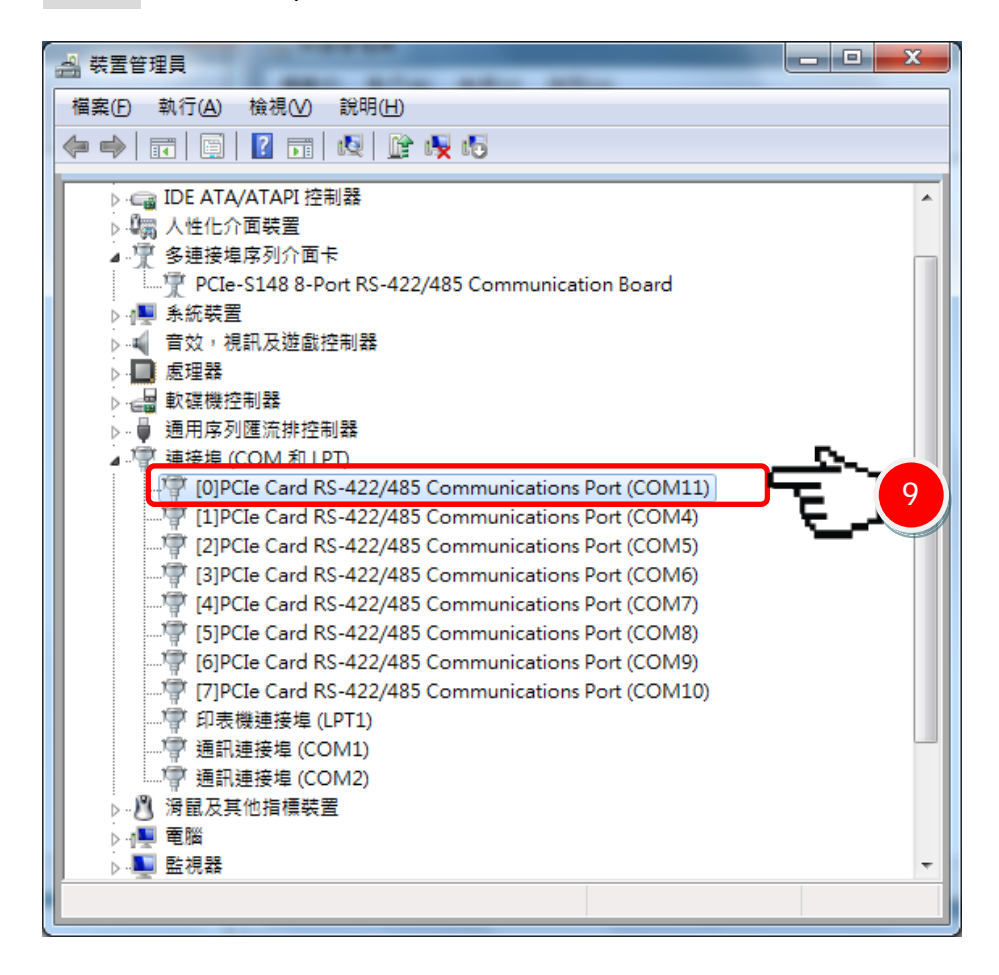

## 4.7 移除 VXC-1x8U/PCIe-S1x8 系列驅動程式

泓格驅動程式包括反安裝工具來協助您從電腦上移除軟體,如果您想要移除軟體請完成下列 的步驟來執行反安裝工具。

**步驟 1:** 請至安裝路徑的資料夾下 (預設安裝路徑 C:\ICPDAS\VXC-1x8 (or PCIe-S1x8)), 雙擊 unins000.exe 反安裝執行檔。

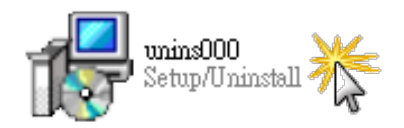

**步驟 2:**將會跳出一個對話框來詢問是否確定要移除此軟體驅動程式,請按下"是(Y)"按鈕開始執行反安裝。

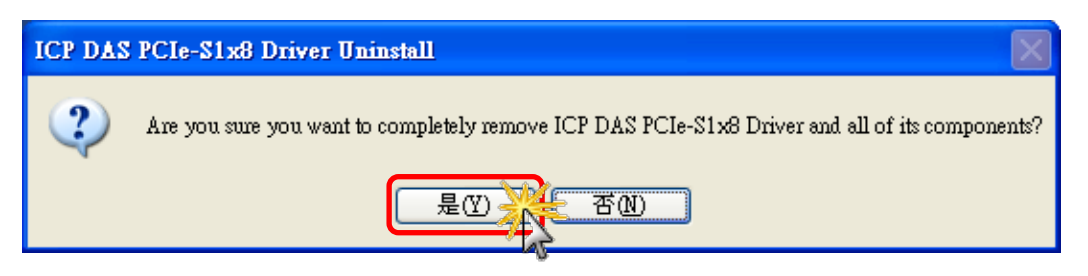

**步驟 3:** 在 Remove Shared File? 對話框中, 將詢問您是否要移除安裝元件檔, 請按下 "Yes to <u>A</u>ll" 按鈕,來移除 全部驅動程式安裝檔案。

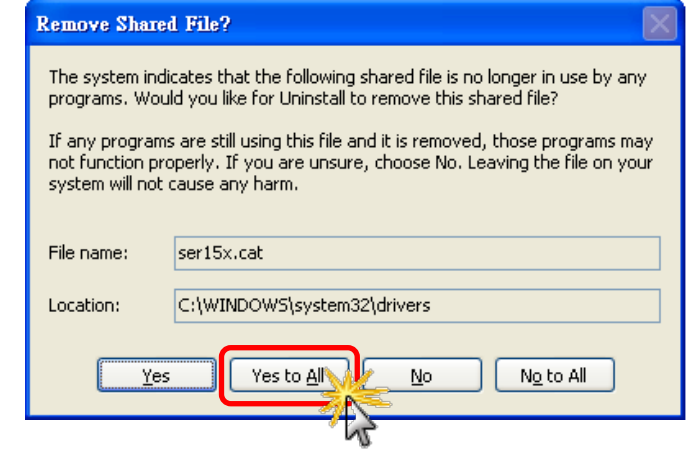

步驟 4: 再按下 "確定" 按鈕後,確認已成功完成移除。

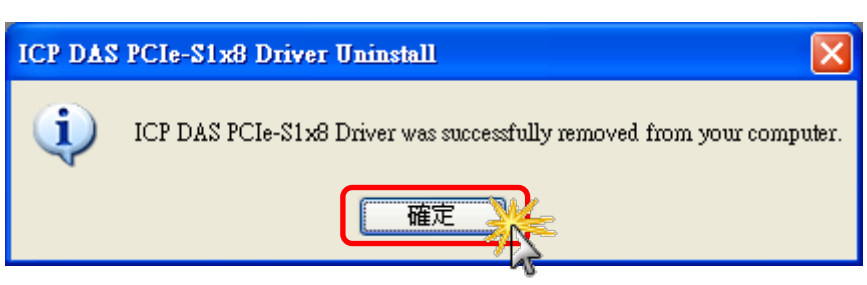

## 5. 自我測試

此章節將詳細介紹自我測試步驟。您可依照下列步驟來確認 VXC-1x8U/PCIe-S1x8 系列卡是否 能正常啟動。 在自我測試前,您必須先完成軟體驅動程式及硬體的安裝。詳細軟硬體安裝資 訊請參考至 第 3 章 安裝多埠卡至您的電腦 及 <u>第 4 章 安裝 Windows</u>驅動程式。

### 準備項目

在開始自我測試前,請先準備下列項目:

- DN-09-2 接線端子板(選購品)
- CA-9-6210 連接線 (選購品)
- CA-0910F 連接線 (選購品)

## 5.1 自我測試接線

步驟 1: 使用 CA-9-6210 及 CA-0910F 連接線,將 VXC-1x8U/PCIe-S1x8 系列卡連接至 DN-09-2 接線端子板,如下圖所示。

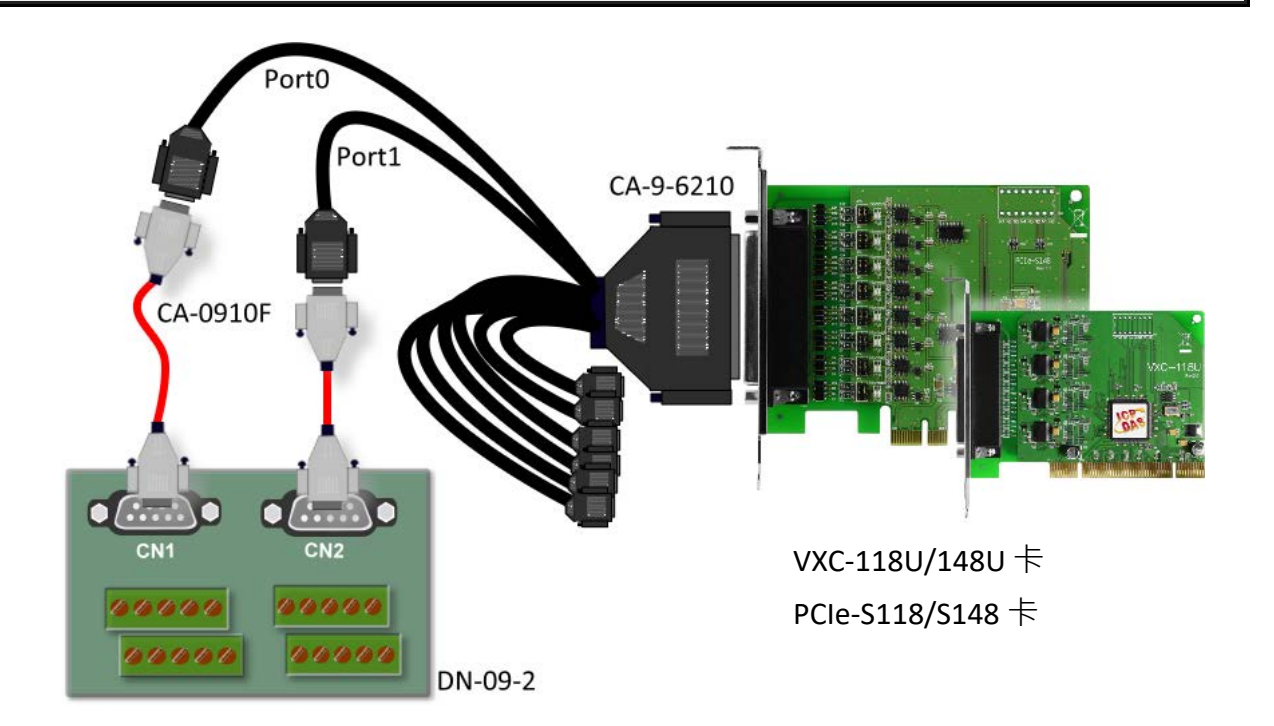

■ VXC-118U/PCIe-S118 系列卡 (RS-232 接線):

| Pin Assignment | Pin No. |                       | Pin No. | Pin Assignment |
|----------------|---------|-----------------------|---------|----------------|
| TxD0           | 3       | $\longleftrightarrow$ | 2       | RxD1           |
| RxD0           | 2       | $\longleftrightarrow$ | 3       | TxD1           |
| GND            | 5       | $\longleftrightarrow$ | 5       | GND            |

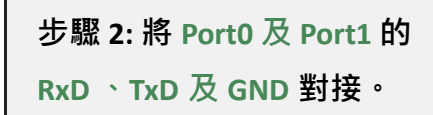

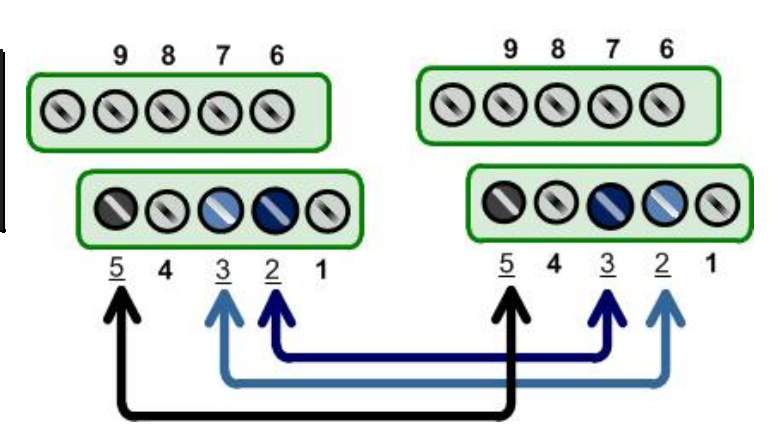

### ■ VXC-148U/PCIe-S148 系列卡 (RS-485 接線):

| Pin Assignment | Pin No. |                       | Pin No. | Pin Assignment |
|----------------|---------|-----------------------|---------|----------------|
| Data0-         | 1       | $\longleftrightarrow$ | 1       | Data1-         |
| Data0+         | 2       | $\longleftrightarrow$ | 2       | Data1+         |
| GND            | 5       | $\leftrightarrow$     | 5       | GND            |

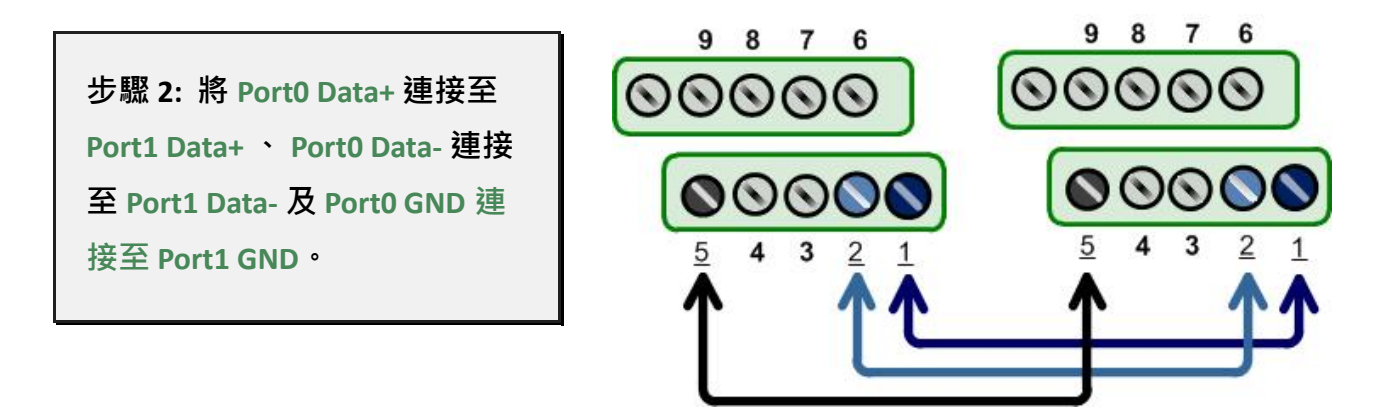

注意: 詳細 RS-232/422/485 接線資訊及多埠卡腳位定義,請參考至<u>第 2.2 節 RS-</u> 232/422/485 接線注意 及 第 2.3 節 腳位定義。

## 5.2 執行測試程式

步驟 1: 執行 Test2COM.exe 程式。Test2COM.exe 可從隨機附的軟體安裝光碟中取得,或是從泓格科技網站下載。詳細位置如下: CD\Napdos\multiport\utility <u>http://ftp.icpdas.com/pub/cd/iocard/pci/napdos/multiport/utility/</u>

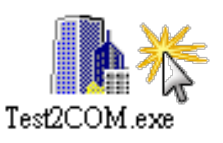

步驟 2: 在開始測試前,請先配置好適當的 COM Ports、Baud Rate 及 Data Format 相關 設定值,詳細配置如下圖所示。

1: COM Ports: 輸入 COM3 (First 欄位)、

輸入 COM4 (Second 欄位)。

- 2: Data Bits: 選取 "8"。
- 3: Parity: 選取 "None"。

- 4: Stop Bits: 選取 "1"。
- 5: Baud Rates: 選取 9600 到 115200。

6: Loop: 輸入 "1" 。

7: 按下 "Start Test" 按鈕,開始測試。

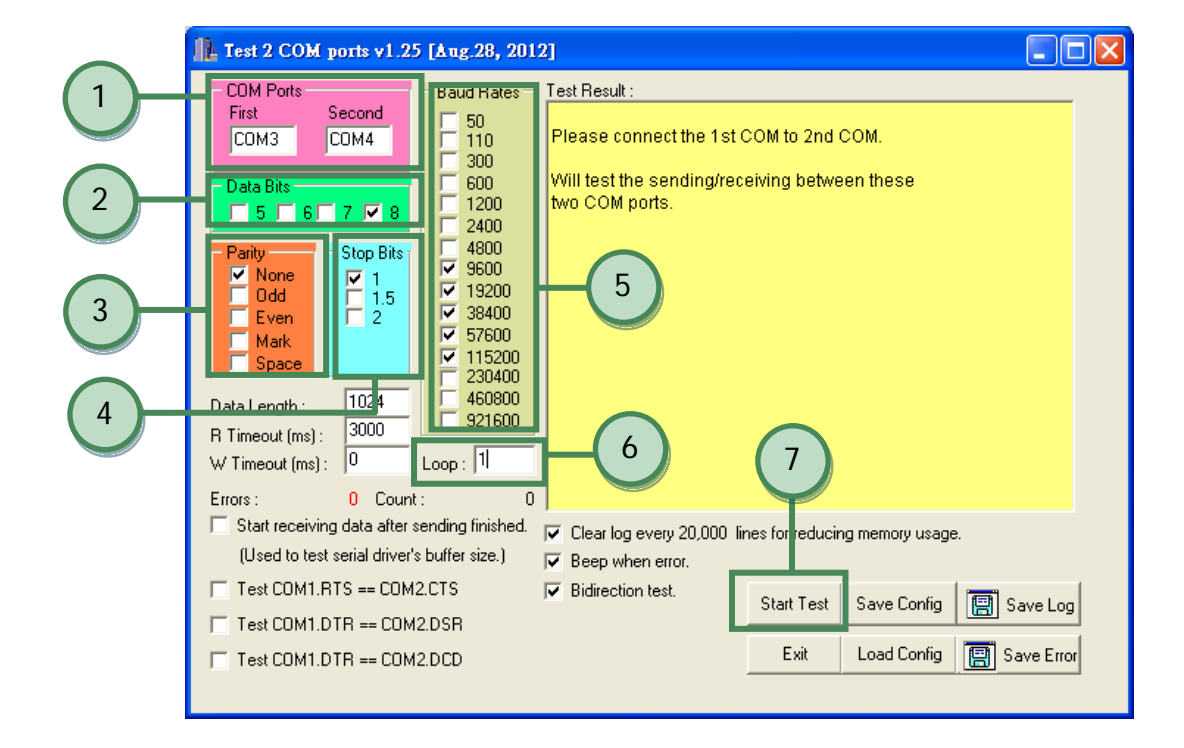

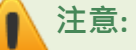

- Test2COM.exe 程式上的 COM Port 設定,請先至裝置管理員中確認 VXC-1x8U/PCIe-S1x8 系列卡正確的 COM port 碼 (參考至<u>第 4.5 節</u>)。由於 VXC-1x8U/PCIe-S1x8 系列 卡是電腦自動配置 COM Port,所以在不同的作業環境下,COM Port 編碼將會有所 不同。
- 2. Test2COM.exe 程式上相關的 Baud Rate 及 Data Format 設定,請依據 VXC-1x8U/ PCIe-S1x8 系列卡所支援的規格來配置,詳細請參考至第 1.2 節 規格。

步驟 3: 測試完成,確認測試結果為 "Failed Test: 0"。

測試成功後,您的 COM Port 應用程式就能直接使用此延伸的 COM Port 與設備通訊了。

| 🏦 Test 2 COM ports v1.21 [Sep.24, 2010]                                                                                                    |
|----------------------------------------------------------------------------------------------------|
| CDM Ports       First       Second         First       Second         CDM3       CDM4         Data Bits       5         5       6       7         9       None         ✓ None       ✓ 1         0 dd       7         ✓ None       ✓ 1         1.5       9         ✓ None       ✓ 1         0 dd       ✓ 1         0 dd       ✓ 1         0 dd       ✓ 1         0 dd       ✓ 1         0 dd       ✓ 1         0 dd       ✓ 1         0 dd       ✓ 1         0 dd       ✓ 1         0 dd       ✓ 15200         ✓ 30400       ✓ 57600         ✓ 115200       ✓ 57600         ✓ 115200       ✓ 115200         ✓ 115200       ✓ 115200         ✓ 115200       ✓ 115200         ✓ 115200       ✓ 115200         ✓ 115200       ✓ 115200         ✓ 115200       ✓ 115200         ✓ 115200       ✓ 115200         ✓ 115200       ✓ 115200         ✓ 115200       ✓ 115200         ✓ 115200       ✓ 115200         ✓ |